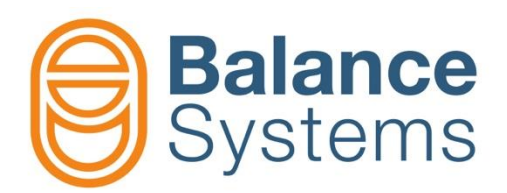

# VM15 HMI Quick guide

User manual VMx5 HMI - Quick guide

> 9UMENX521-1200 Release: 220128

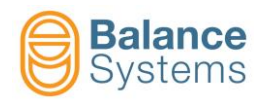

#### VM15 HMI & Keyboard

| VM25 HMI - Ver. 12.0.170209 15/02/2017          | 15:58:08 |             |    |    |    |            | []          |
|-------------------------------------------------|----------|-------------|----|----|----|------------|-------------|
| System info                                     | Device   | Ver.        |    |    |    | $\bigcirc$ | Shift + F1  |
| Login level Installer                           | € HMI 50 | 12.0.170209 |    |    |    |            |             |
| Language English US<br>Host address 10,168,0,67 |          |             |    |    |    |            |             |
| Port 4000                                       |          |             |    |    |    |            | Shift + F2  |
| Connection status Connected                     |          |             |    |    |    |            | Offine 112  |
|                                                 |          |             |    |    |    |            |             |
|                                                 |          |             |    |    |    |            | Shift + F3  |
|                                                 |          |             |    |    |    |            | 51111 + 1 5 |
|                                                 |          |             |    |    |    |            |             |
|                                                 |          |             |    |    |    | <b>A</b>   |             |
|                                                 |          |             |    |    |    |            | Shift + F4  |
|                                                 |          |             |    |    |    |            |             |
|                                                 |          |             |    |    |    |            |             |
|                                                 |          |             |    |    |    |            | Shift + F5  |
|                                                 |          |             |    |    |    |            |             |
|                                                 |          |             |    |    |    |            |             |
|                                                 |          |             |    |    |    |            | Shift + F6  |
|                                                 |          |             |    |    |    |            |             |
|                                                 |          |             |    |    |    |            |             |
|                                                 |          |             |    |    |    |            | Shift + F7  |
| Balance                                         |          |             |    |    |    |            |             |
| Systems                                         |          |             |    |    |    |            |             |
| <b>S</b>                                        |          |             |    |    |    |            | Shift + F8  |
|                                                 |          |             |    |    |    |            |             |
|                                                 |          | ~ <b>€</b>  |    |    |    |            |             |
|                                                 |          |             |    |    |    |            |             |
| F1 F2                                           | F3   F4  | F5          | F6 | F7 | F8 |            |             |
|                                                 |          |             |    |    | ĿŬ |            |             |

#### LEGENDA

| Screenshot | ID   | lcon | Button   | Description |
|------------|------|------|----------|-------------|
|            | 0017 | •    | Shift+F8 | Exit        |

# NOTES

Tooltips on command and status icon could appear as further help to the user

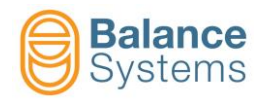

# **VMX5 HMI Functions**

| While the system starts up                                                                                                    |                                                                                                    |                                                            |  |  |
|----------------------------------------------------------------------------------------------------|----------------------------------------------------------------------------------------------------|------------------------------------------------------------|--|--|
|                                                                                                    | Software version                                                                                                    |                                                            |  |  |
| Function cards included in the<br>SYSTEM<br>CONFIGURATION<br>Host address 10,168,0.69<br>Port 4000<br>Connection status Connected | Prison-51<br>Device Ver.<br>HMI 50 12.0.170224<br>Balancer 1<br>Gauge 1 12.0.170218<br>Touch Detector 1<br>Statement of the second second se | atus:  recognized ok atus:  not recognized C o m m a n d s |  |  |
| Balance<br>Systems                                                                                                    | €                                                                                                    |                                                            |  |  |
|                                                                                                    | Commands                                                                                                    |                                                            |  |  |

| Access the System page             |      |            |    |                                                |  |  |  |
|------------------------------------|------|------------|----|------------------------------------------------|--|--|--|
| Click on to access the System page |      |            |    |                                                |  |  |  |
|                                    | 0002 |            | F1 | Connect to the system (scan)                   |  |  |  |
|                                    | 0003 | , <b>x</b> | F2 | Disconnect<br>communication with<br>the system |  |  |  |
|                                    | 0004 |            | F3 | Go to <u>SERVICE</u> mode                      |  |  |  |

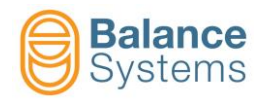

| Login access                                                                                                    |                         |      |                          |                  |                 |  |
|----------------------------------------------------------------------------------------------------|-------------------------|------|--------------------------|------------------|-----------------|--|
| In the systems page click on                                                                                                    | to access to login page |      |                          |                  |                 |  |
| And A former A many and A more and A many and A many an |                         | 0015 | Ŋ                        | F2               | Confirm         |  |
| Regarding production for includent                                                                                                    | \$                      | 0006 | <b>○</b><br><u>***</u> - | F3               | Change password |  |
|                                                                                                    | -0                      | 0017 | ►                        | Shift<br>+<br>F8 | Exit            |  |

| Password | Name         | Description                                                                                                    |
|----------|--------------|----------------------------------------------------------------------------------------------------|
| Login    |              |                                                                                                    |
| 1        | Observer     | The system works in automatic mode only with no commands available for the user                                                                                                    |
| 1294     | Operator     | The system works in automatic mode only. The user can access the commands available in automatic mode (i.e. LIMITS CORRECTION, GAUGE OFFSET, etc.). Depending upon the choices of the system installer, the manual mode for the balancer functions can be available for the user |
| 1 4 3 2  | Programmer   | The system works both in automatic and in manual mode. The user has access the working parameters and some setup parameters                                                                                                    |
| 1 2 2 1  | Installer    | Full system control and access to all parameters                                                                                                    |
| Config   |              |                                                                                                    |
| 13489    | Output Logic | Enables changing of the digital output logic of the function cards                                                                                                    |

| VMX5 HMI Setup access                                     |                      |
|-----------------------------------------------------------|----------------------|
| Starting from System page, press to access the HMI system | em setup             |
|                                                           | Language setup       |
|                                                           | Connection setup     |
|                                                           | Devices setup        |
|                                                           | Layout setup         |
| Balance<br>Systems                                        | Data recording setup |
|                                                           | Print setup          |
|                                                           | VM Link setup        |

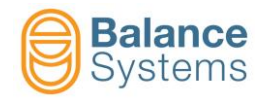

#### Language setup

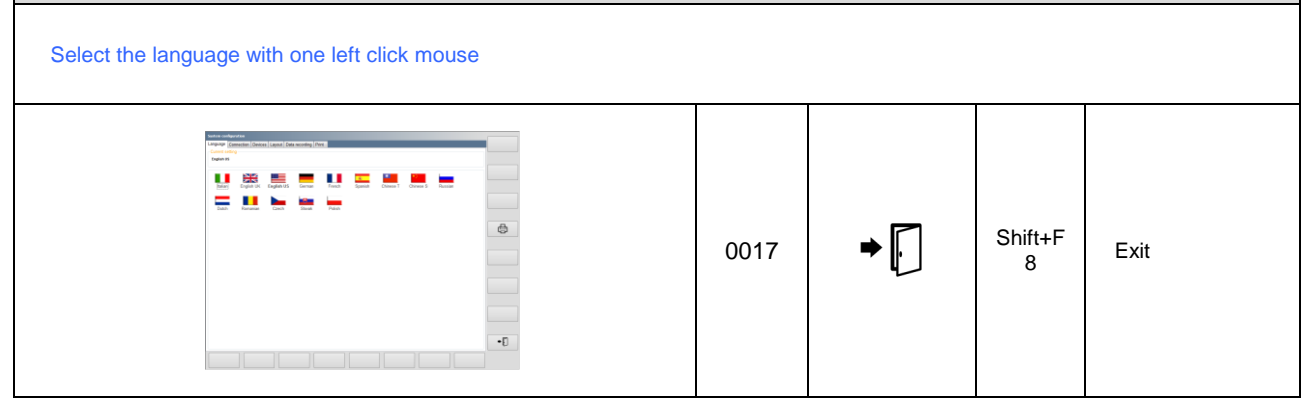

# **Parameter modification**

| Parameters                                                                              | Procedure to access                                                                                                    |                                                                                                    |  |  |  |  |  |  |
|-----------------------------------------------------------------------------------------|----------------------------------------------------------------------------------------------------|----------------------------------------------------------------------------------------------------|--|--|--|--|--|--|
| HMI PARAMETERS<br>(System parameters)                                                   | Click on       Image: Click on       to access the System         Click on       to access the HMI para                             | page<br>ameters                                                                                                    |  |  |  |  |  |  |
| FUNCTION CARD<br>PARAMETERS<br>- Balancer<br>- Touch Detector<br>- Gauge<br>- Multilink | NOTE: the access to function card parameters<br><u>Click on</u> from the status p                                                   | er is allowed <u>in MANUAL MODE only</u><br>age of the function card                                                      |  |  |  |  |  |  |
| Parameter category                                                                      |                                                                                                    | Description                                                                                                    |  |  |  |  |  |  |
| WORK                                                                                    | Working parameters to perform the process under control. They are usually identified as PART-PROGRAM                                |                                                                                                    |  |  |  |  |  |  |
| SETUP                                                                                   | Full set of parameters to setup the input/output, to configure the sensors and actuators and to optimize the filters and algorithms |                                                                                                    |  |  |  |  |  |  |
| OPTION                                                                                  | List of options which can be installed for each function                                                                            |                                                                                                    |  |  |  |  |  |  |
| Parameter type                                                                          | Property                                                                                                    | Procedure to modify the value                                                                                             |  |  |  |  |  |  |
| Numerical                                                                               | DEFAULT VALUE: factory presets RANGE: MinMax                                                                                        | <ul> <li>Double Click on value to modify</li> <li>Type the new value</li> <li>Press enter to apply the changes</li> </ul> |  |  |  |  |  |  |
|                                                                                         | MEASURING UNIT (if applicable)                                                                                                    | <b><u>NOTE</u></b> : A value out of RANGE is rejected                                                                     |  |  |  |  |  |  |
| List of values                                                                          | DEFAULT VALUE: factory presets                                                                                                    | <ul> <li>Double Click on value to access the list of values</li> <li>Click on the value to set it</li> </ul>              |  |  |  |  |  |  |

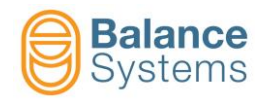

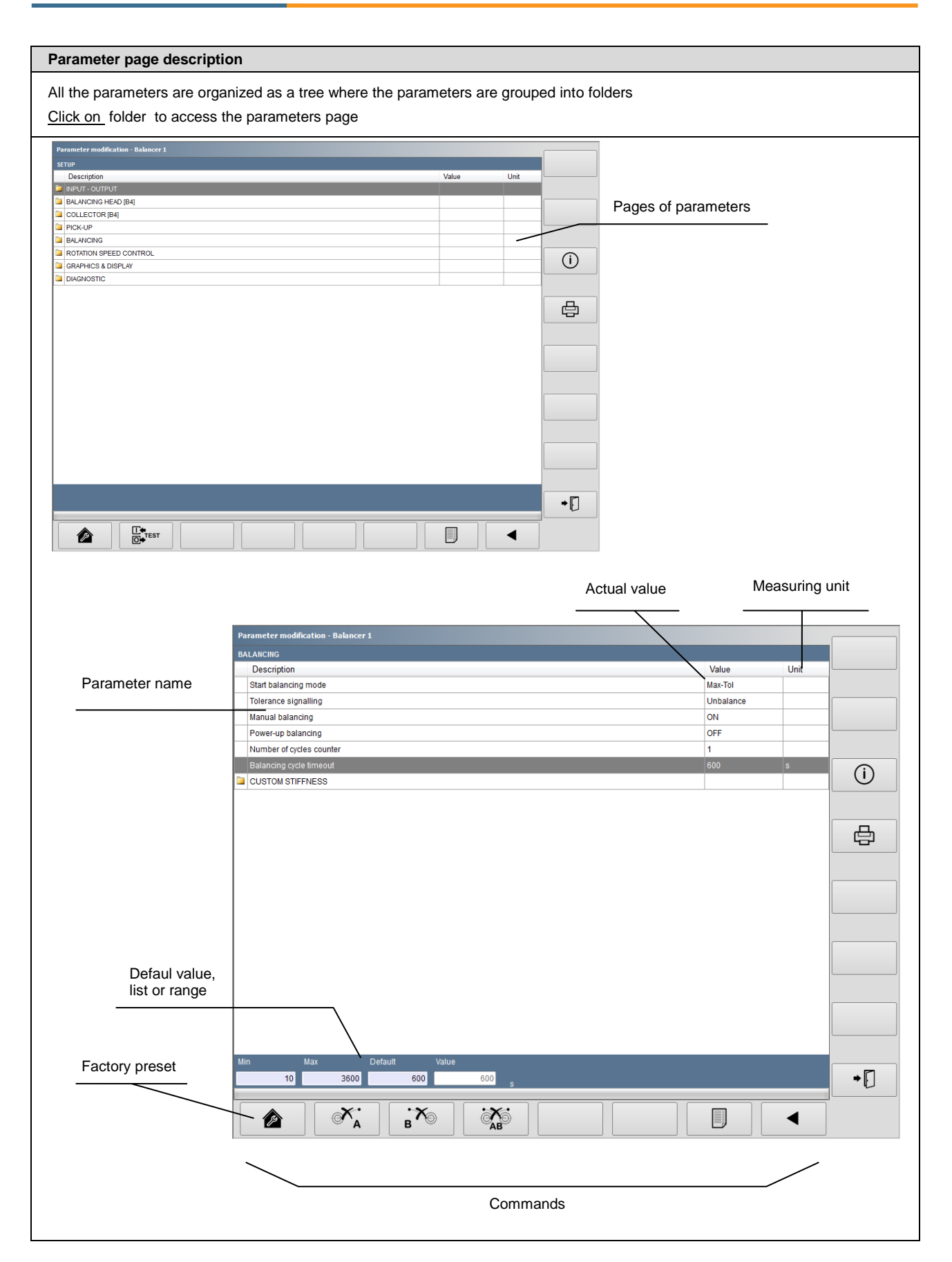

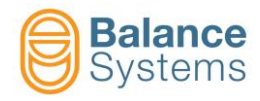

#### List of System commands

| ID   | Icon               | Button     | Description                                                                                           |
|------|--------------------|------------|----------------------------------------------------------------------------------------------------|
| 0001 |                    | Shift + F1 | Shut down VMX5 HMI application                                                                        |
| 0002 |                    | F1         | Perform the connection between the VMX5 HMI and the control unit                                      |
| 0003 | · <b>×</b>         | F2         | Disconnect the VMX5 HMI application from the control unit                                             |
| 0004 |                    | F3         | VMX5 HMI application goes in "sleep" mode in order to allow a remote connection for service operation |
| 0005 | બ્ન                | F5         | Change the login level. Enter a password is needed                                                    |
| 0006 | <b>میں</b><br>***- |            | Change the password to login                                                                          |
| 0008 | í                  | Shift + F3 | Show additional information on parameters                                                             |
| 0095 |                    | Shift + F3 | It displays last opened viewer page                                                                   |
| 0010 | <b>©</b>           | Shift + F2 | Change the displayed page between the devices included in the system configuration                    |
| 0011 | Ē                  | Shift + F4 | Print screen on the default printer                                                                   |
| 0012 |                    | Shift + F6 | Switch between Automatic and Manual mode                                                              |
| 0013 | ومر 🗐              | Shift + F4 | Access to parameters setting                                                                          |
| 0014 |                    |            | Access the system configuration                                                                       |
| 0015 | $\mathbf{\nabla}$  |            | Confirm the operation                                                                                 |
| 0016 | $(\mathbf{X})$     |            | Cancel the request                                                                                    |

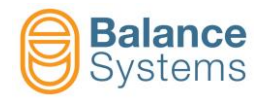

| ID   | Icon     | Button     | Description                                  |
|------|----------|------------|----------------------------------------------|
| 0017 | → [      | Shift + F8 | Exit from the function                       |
| 0018 |          |            | Exit from the function and save all data     |
| 0019 | <b>B</b> | F1         | Load the factory preset value                |
| 0020 |          | F5         | Show the parameters organization as Explorer |
| 0021 |          | F7         | Show the parameters organization as list     |
| 0022 |          |            | Resize the preview as whole page             |
| 0023 |          |            | Restore or load data                         |
| 0024 |          |            | Backup or save data                          |
| 0025 | Š        |            | Change the setup                             |
| 0026 |          |            | Load the factory preset colors               |
| 0027 |          |            | Move up the cursor                           |
| 0028 | ▼        |            | Move down the cursor                         |
| 0029 |          |            | Move left the cursor                         |
| 0030 |          |            | Move right the cursor                        |
| 0031 | +        |            | Increase the value of the parameter          |

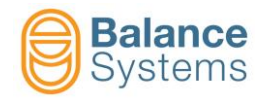

| ID   | Icon                    | Button | Description                                                   |
|------|-------------------------|--------|---------------------------------------------------------------|
| 0032 | —                       |        | Decrease the value of the parameter                           |
| 0033 | ◀                       | F1     | Show previous menu                                            |
| 0034 |                         | F8     | Show next menu                                                |
| 0035 | I.↓<br>O.↓<br>Profi     |        | Access to Profibus / ProfiNET monitor function ("sniffer")    |
| 0036 | I.↓<br>O.↓              |        | Access to digital I/O interface test function                 |
| 0037 | <b>∐€</b> K7            |        | Access to digital I/O interface test function on connector K7 |
| 0038 | [[ <b>↓</b><br>[○] • K8 |        | Access to digital I/O interface test function on connector K8 |
| 0039 | 0                       |        | Set the digital output to "0" (low)                           |
| 0040 | 1                       |        | Set the digital output to "1" (high)                          |
| 0041 | n                       |        | Select and activate the part program                          |
| 0042 | //<br>RESET             |        | Reset or enable the device                                    |
| 0043 | x1 =<br>x2 =            |        | Switch off the display of diagnostic data                     |
| 0044 | x1 =<br>x2 =            |        | Switch on the display of diagnostic data                      |
| 0045 | $\bigcirc$              |        | Switch off                                                    |
| 0046 | U                       |        | Switch on                                                     |

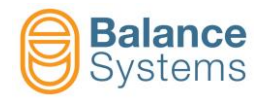

| ID   | Icon              | Button     | Description                                                                                  |
|------|-------------------|------------|----------------------------------------------------------------------------------------------|
| 0047 |                   |            | Start                                                                                        |
| 0048 | $\bigcirc$        |            | Stop                                                                                         |
| 0049 | ſ                 |            | Lock the selected parameter. Only the login as "installer" has the rights to unlock the data |
| 0050 | Ţ                 |            | Unlock the selected parameter                                                                |
| 0051 | + A.O.<br>- 010V  |            | Access to analog output calibration procedure                                                |
| 0052 | + A.O.<br>- ± 10V |            | Access to analog output calibration procedure                                                |
| 0053 | 1                 |            | Start the test cycle No.1                                                                    |
| 0054 | 2                 |            | Start the test cycle No.2                                                                    |
| 0057 | Ð,                |            | Zoom in                                                                                      |
| 0058 | Q                 |            | Zoom out                                                                                     |
| 0059 | REC               | Shift + F5 | Start the data recording                                                                     |
| 0060 | STOP              | Shift + F5 | Stop the data recording                                                                      |

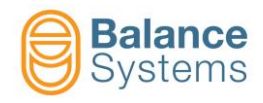

#### **Device recognizing**

| Device card layout                                                                                                    |                          |
|----------------------------------------------------------------------------------------------------|--------------------------|
| BI (DIGITAL INTERACT<br>BI (DIGITAL INTERACT<br>BI (DIGITAL INTERC<br>BI (DIGITAL INTERCACT<br>BI (DIGITAL INTERCACT | Balancer [BN type]       |
| DI DITAL NEW VITH UNIT NUM VITHO<br>DIGITAL NEW VITH UNIT NUM VITHO<br>DIGITAL NEW VITH UNIT NUM VITH UNIT NUM VITHO<br>DIGITAL NEW VITH UNIT NUM VITH UNIT NUM VITHO<br>DIGITAL NEW VITH UNIT NUM VITH UNIT NUM VITHO<br>DIGITAL NEW VITH UNIT NUM VITH UNIT NUM VITHO<br>DIGITAL NEW VITH UNIT NUM VITH UNIT NUM VITHO<br>DIGITAL NEW VITH UNIT NUM VITH UNIT NUM VITHO<br>DIGITAL NEW VITH UNIT NUM VITH UNIT NUM VITHO<br>DIGITAL NEW VITH UNIT NUM VITH UNIT NUM VITHO<br>DIGITAL NEW VITH UNIT NUM VITHO<br>DIGITAL NEW VITH UNIT NUM VITH UNIT NUM VITH UNIT NUM VITHO<br>DIGITAL NEW VITH UNIT NUM VITH UNIT NUM VITHON VITH UNIT NUM VITH UNIT NUM VI                                                   | Touch detector [TD type] |
| GAUGE G2 G3 G4 06 00 00 00 00 00 00 00 00 00 00 00 00                                                                                                    | Gauge [GA type]          |
| GI<br>GI<br>GI<br>GI<br>GI<br>GI<br>GI<br>GI<br>GI<br>GI                                                                                                    | Gauge [NG type]          |
| $\begin{array}{c c c c c c c c c c c c c c c c c c c $                                                                                                    | Multinet [MN Type]       |

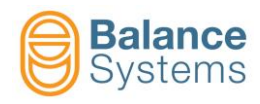

#### 1 PLANE BALANCER [BN type]

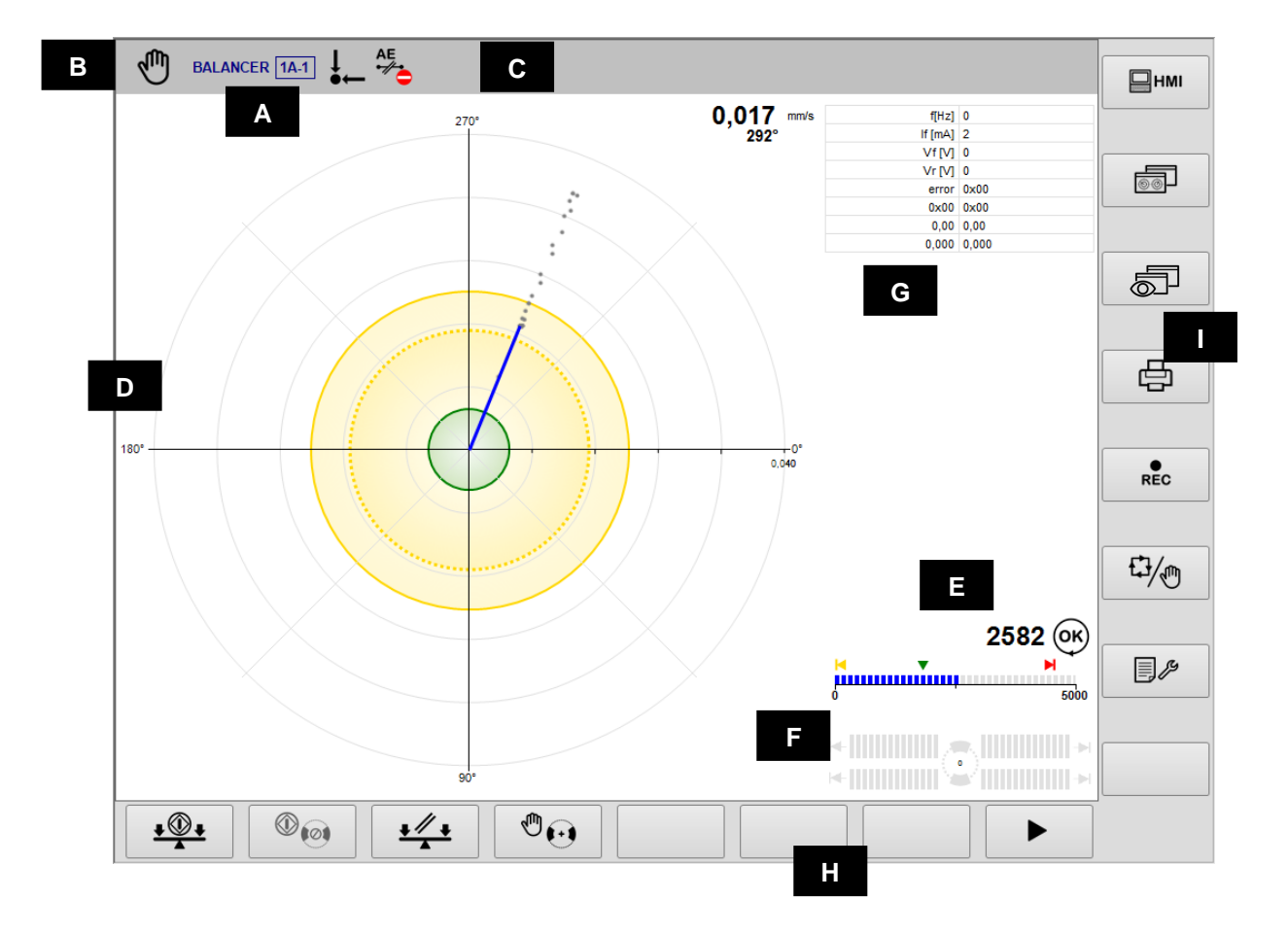

- A. Current device & Part-Program
- B. Operating mode (Automatic / Manual). Blinks while cycle in progress
- C. Area reserved to status icons.
- D. Graphic area to rappresent the unbalance diagram:
  - Diagram
  - Programmed tolerance limits
    - Unbalance value
- E. Spindle rotation speed diagram: rotation status, limits.
- F. Balancing head diagram. The indication in the bar graphs are proportional to the speed of the weights. The symbol "→I" indicates that the two compensation weights are in contact.
- G. Messages and diagnostic data display area
- H. Horizontal command line, accessible by [Fx] buttons.
- I. Vertical command line, accessible by [Shift+Fx] buttons.

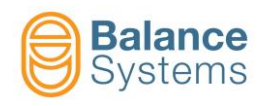

# Status signalling

| Unbalance    |                        |                                                    |  |  |  |  |  |  |
|--------------|------------------------|----------------------------------------------------|--|--|--|--|--|--|
| 3001         | ↓<br>●←                | Unbalance inside min tolerance                     |  |  |  |  |  |  |
| 3002         | ↓<br>●←                | Unbalance out of tolerance                         |  |  |  |  |  |  |
| 3022         | <u>e</u>               | ALARM: Max vibration                               |  |  |  |  |  |  |
|              | Spindle rotation speed |                                                    |  |  |  |  |  |  |
| 3008         | Ø                      | Spindle steady                                     |  |  |  |  |  |  |
| 3004         | OK                     | Spindle at nominal speed                           |  |  |  |  |  |  |
| 3005         | n                      | Spindle not at nominal speed                       |  |  |  |  |  |  |
| 3006         | MAX                    | ALARM: Spindle speed over<br>max limit             |  |  |  |  |  |  |
| 3007         |                        | ALARM: Rotation speed fault                        |  |  |  |  |  |  |
|              | NoLin                  | k collector                                        |  |  |  |  |  |  |
| 3031         | î» 👌                   | Warning: link impossible                           |  |  |  |  |  |  |
| 3023<br>3028 |                        | Communication link in<br>progress (animated)       |  |  |  |  |  |  |
| 3029<br>3030 |                        | Link optimization in progress                      |  |  |  |  |  |  |
| 3032         | I OK                   | Link OK                                            |  |  |  |  |  |  |
| 3015         | ₽ <mark>?</mark> □     | WARNING: Collector<br>misaligned                   |  |  |  |  |  |  |
| 3010         | ₽□                     | Warning: current limit reached<br>on static part   |  |  |  |  |  |  |
| 3013         | P 🗧                    | Warning: current limit reached<br>on rotating part |  |  |  |  |  |  |
| 3009         | ₽.                     | ALARM: Temperature on static<br>part               |  |  |  |  |  |  |
| 3012         | • <b>C</b>             | ALARM: Temperature on<br>rotating part             |  |  |  |  |  |  |
| 3011         | <u>,</u> d             | Warning: static part error or fault                |  |  |  |  |  |  |
| 3014         | ₽ <b>=</b>             | Warning: rotating part error or fault              |  |  |  |  |  |  |
| 3033         |                        | Warning: Active AE link impossible                 |  |  |  |  |  |  |
| 3034         | Î ok                   | Active AE sensor OK                                |  |  |  |  |  |  |
| 3035         | AE<br>•//•             | Warning: Active AE sensor not<br>ready             |  |  |  |  |  |  |

|      | Balancing head          |                                                             |  |  |  |  |  |
|------|-------------------------|-------------------------------------------------------------|--|--|--|--|--|
| 3017 | 0                       | Neutral position reached                                    |  |  |  |  |  |
| 3019 | (Ø)                     | Warning: neutral cycle error or fault                       |  |  |  |  |  |
| 3018 | <b>@</b>                | Warning: neutral cycle impossible                           |  |  |  |  |  |
| 3021 | MAX<br>St               | Warining: Max compensation reached                          |  |  |  |  |  |
| 3020 | ()<br>()                | Warning: motors error or fault >><br>Neutral cycle required |  |  |  |  |  |
|      | Accelerometer (pick-up) |                                                             |  |  |  |  |  |
| 3003 |                         | ALARM: Pickup error or fault                                |  |  |  |  |  |
|      |                         | Balancing cycle                                             |  |  |  |  |  |
| 3039 | <b>↓</b><br>▲           | WARNING: balancing cycle<br>impossible                      |  |  |  |  |  |
| 3038 | <b>+</b> <sup>™</sup>   | WARNING: Balancing timeout expired                          |  |  |  |  |  |
|      |                         |                                                             |  |  |  |  |  |
|      |                         | General                                                     |  |  |  |  |  |
| 1004 | 1                       | Generic error or fault                                      |  |  |  |  |  |
|      | Brushes collector       |                                                             |  |  |  |  |  |
| 3016 | ON ON                   | Brushes collector: Power ON                                 |  |  |  |  |  |
| 3036 |                         | Ring collector: Electrovalve ON                             |  |  |  |  |  |

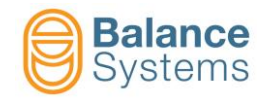

# Commands

| Main comm    | ands                    |    | ۳.                                                                                |
|--------------|-------------------------|----|-----------------------------------------------------------------------------------|
| 2001<br>2002 | <u>+@</u> + <u>+⊘</u> + | F1 | Start/ Stop automatic balancing cycle [1 plane]                                   |
| 2038<br>2039 | 0                       | F2 | Start/Stop automatic neutral positioning cycle [weights @ 180°]                   |
| 2015         | ¢                       | F4 | Manual driving of balancing head motors                                           |
| 2044         | <u>+</u> ∰ +            | F2 | IF ENABLED - Start guided manual balancing procedure [1 plane]<br>(PRE-BALANCING) |
| 2014         |                         | F7 | Unbalance diagram                                                                 |
| 2043<br>2042 | I) O I 3 O              | F2 | Collector ON/OFF                                                                  |

|      |            |   |                              | ▲ Manual balancing procedure [1 plane] |         |    |                                   |
|------|------------|---|------------------------------|----------------------------------------|---------|----|-----------------------------------|
|      |            |   |                              | 2049                                   | +)=?    | -  | Function to learn the weight      |
| 2046 | <u>i</u> + | - | Balancing weight acquisition | 2047                                   |         | -  | Stop balancing weight acquisition |
| 2062 | ₽Š         | - | Weight change                | 2050                                   | $\odot$ | F1 | Weight position<br>correction     |
| 0024 | ⇒∎         | - | Data save                    | 2048                                   |         | -  | Ignore                            |

| Manual driving of balancing head motors |         |     |                         |             |                   |    |                           |  |  |
|-----------------------------------------|---------|-----|-------------------------|-------------|-------------------|----|---------------------------|--|--|
|                                         | COM     | ode |                         | SINGLE mode |                   |    |                           |  |  |
| 2031                                    | 1 🔁 2   | F1  | Cross forward           | 2020        | 1👀                | F1 | Weight 1 forward          |  |  |
| 2030                                    | 1 🔂 2   | F2  | Cross backward          | 2019        | 1 🕀               | F2 | Weight 1 backward         |  |  |
| 2032                                    | 1 🔂 2   | F3  | Parallel backward       | 2022        | (+ <b>)</b> 2     | F3 | Weight 2 forward          |  |  |
| 2033                                    | 1 🔂 2   | F4  | Parallel forward        | 2021        | ( <del>+</del> )2 | F4 | Weight 2 backward         |  |  |
| 2018                                    | $\odot$ | F6  | Switch to "Single mode" | 2029        | $\odot$           | F6 | Switch to "Combined mode" |  |  |

| Commands | in Paramete      | r Setup |                                               |
|----------|------------------|---------|-----------------------------------------------|
| 0036     |                  | F2      | DIGITAL INTERFACE test [Connector B1]         |
| 0051     | + A.O.<br>- 010V | F2      | 010V analog output calibration [Connector B2] |

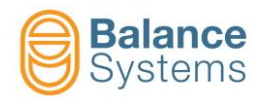

#### TOUCH DETECTOR [TD type]

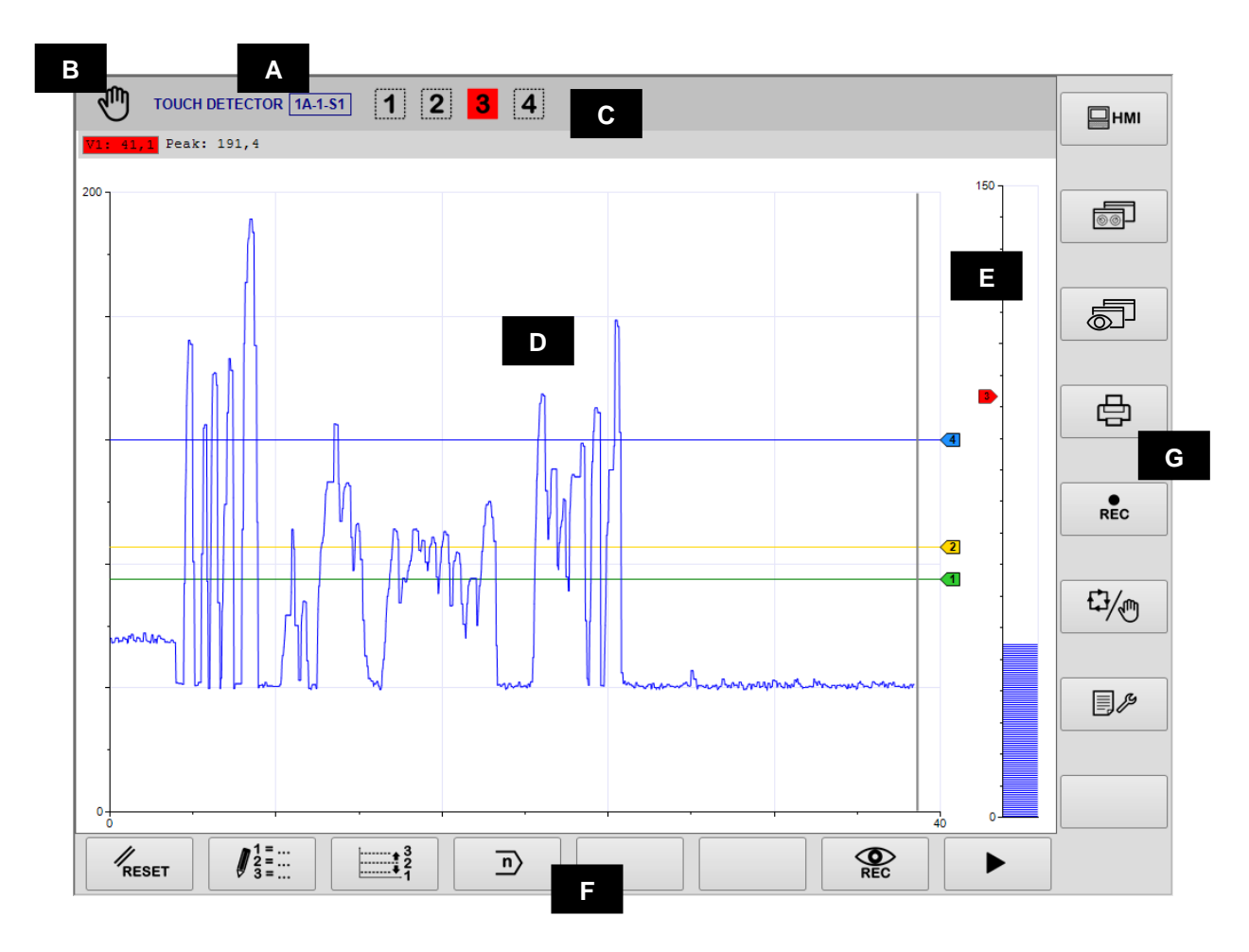

- A. Device, Section, Setup, Part-Program
- B. Operating mode (Automatic / Manual). Blinks when cycle in progress
- C. Area reserved to status icons.
- D. Graphic area to rappresent the diagrams of the sources used to activate the limits 1, 2 and 3. The number of the diagrams displayed depends on the active part-program.
  - Source vs time diagram
  - Programmed limits
  - Status of the programmed limits
  - Numerical value of the sources

Sources values:

- a = absolute
- i = incremental
- d = delta
- M = max (peak)
- E. Graphic area to rappresent the source for an independent control of the limit 3. In this case the source is rappresented with a bar graph.
- F. Horizontal command line, accessible by [Fx] buttons.
- G. Vertical command line, accessible by [Shift+Fx] buttons.

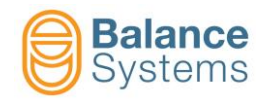

|                              |              | Status                                  |  |  |  |  |  |  |
|------------------------------|--------------|-----------------------------------------|--|--|--|--|--|--|
| Outpu                        | its          |                                         |  |  |  |  |  |  |
| 5001<br>5004<br>5007<br>5010 | 12<br>34     | Output limits activated                 |  |  |  |  |  |  |
| 5003<br>5006<br>5009<br>5012 | 1 2<br>3 4   | Output limits inactiveted               |  |  |  |  |  |  |
| FFT A                        | FFT Analysis |                                         |  |  |  |  |  |  |
| 5014                         | FFT<br>パ     | FFT in run mode                         |  |  |  |  |  |  |
| 5015                         | FFT<br>PEAK  | FFT in peak detection mode              |  |  |  |  |  |  |
| 5013                         | FFT<br>Ø     | FFT ZERO active                         |  |  |  |  |  |  |
| Envelope                     |              |                                         |  |  |  |  |  |  |
| 5056                         | MASTER       | No stored time duration                 |  |  |  |  |  |  |
| 5043                         |              | Time duration learning in process       |  |  |  |  |  |  |
| 5049                         | MASTER       | Time duration learning error            |  |  |  |  |  |  |
| 5050                         | MASTER       | Time duration learning correct executed |  |  |  |  |  |  |
| 5030                         | MASTER       | No stored master                        |  |  |  |  |  |  |
| 5042                         | MASTER       | Master learning in process              |  |  |  |  |  |  |
| 5054                         | MASTER       | Master learning error                   |  |  |  |  |  |  |
| 5053                         | MASTER       | Master learning good                    |  |  |  |  |  |  |
| 5031                         |              | Process timeout                         |  |  |  |  |  |  |
| 5032                         |              | Autostart timeout                       |  |  |  |  |  |  |
| 5034                         |              | Envelope in progress                    |  |  |  |  |  |  |

| ig | nalling                                             | l         |                                                     |  |  |  |
|----|-----------------------------------------------------|-----------|-----------------------------------------------------|--|--|--|
|    | 5046                                                | STOP      | Process stopped                                     |  |  |  |
|    | 5040                                                | MAX       | Zone over tolerance                                 |  |  |  |
|    | 5041                                                |           | Zone below tolerance                                |  |  |  |
|    | 5055                                                | MAX - MIN | Zones out of tollerance                             |  |  |  |
|    | 5044                                                | MAX       | lp max                                              |  |  |  |
|    | 5047                                                |           | lp min                                              |  |  |  |
|    | 5039         CRASH           5051         MAX - MIN |           | lp crash                                            |  |  |  |
|    |                                                     |           | lp max – min                                        |  |  |  |
|    | 5028                                                | END       | Envelope End                                        |  |  |  |
|    | 5033 <b>GOOD</b>                                    |           | Envelope good                                       |  |  |  |
|    | 5045                                                |           | Process over tolerance                              |  |  |  |
|    | 5048                                                |           | Process below tolerance                             |  |  |  |
|    | 5052                                                |           | Process out of tolerance                            |  |  |  |
|    |                                                     |           | Sensor                                              |  |  |  |
|    | 5019                                                | AE1       | WARNING: Acoustic Emission<br>sensor No.1 not ready |  |  |  |
|    | 5021                                                | AE2       | WARNING: Acoustic Emission<br>sensor No.2 not ready |  |  |  |
|    | 5017                                                | ₽         | WARNING: Power sensor not<br>ready                  |  |  |  |
|    | 5027                                                | AUX       | Warning: AUX sensor not ready                       |  |  |  |
|    | 5018                                                | POWER     | Warning: Power sensor error or fault                |  |  |  |
|    | 5020                                                | AE1       | Warning: AE1 sensor error or fault                  |  |  |  |
|    | 5022                                                | AE2       | Warning: AE2 sensor error or fault                  |  |  |  |
|    | 5028                                                | AUX       | Warning: AUX sensor error or fault                  |  |  |  |

**Glossary** AE = Acoustic Emission Aux = Auxiliary source P = Power V = Variable

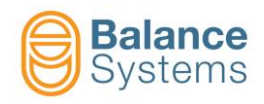

# Commands

| Comma                   | Commands in Automatic Mode       |    |                            |              |  |  |
|-------------------------|----------------------------------|----|----------------------------|--------------|--|--|
| 4001                    | <b>‡</b> 1                       | F1 | Limit 1 correction         |              |  |  |
| 4002                    | 1002 <b>F2</b> Limit 2 correctio |    | Limit 2 correction         |              |  |  |
| 4003                    | <b>‡</b> 3                       | F3 | Limit 3 correction         |              |  |  |
| 4004 <b>F</b> 4         |                                  | F4 | Limit 4 correction         |              |  |  |
| Commands in Manual Mode |                                  |    |                            | $\mathbb{Q}$ |  |  |
| 0042                    | RESET                            | F1 | Reset / Enable             |              |  |  |
| 4006                    | 1 =<br>2 =<br>3 =                | F2 | Part-program formula setup |              |  |  |
| 4005                    |                                  | F3 | Quick limit correction     |              |  |  |
| 0041                    | n                                | F4 | Part-program select        |              |  |  |
| 4061                    | <b>V1</b>                        | F2 | V1 variable setup          |              |  |  |
| 4064                    | ₽ V2                             | F3 | V2 variable setup          |              |  |  |
| 4067                    | y V3                             | F4 | V3 variable setup          |              |  |  |
| 4070                    | 8 V4                             | F5 | V4 variable setup          |              |  |  |
| 4079                    | P A                              | F6 | Power sensor setup         |              |  |  |

| Limits correction |                                                                                  |      |                              |  |  |  |
|-------------------|----------------------------------------------------------------------------------|------|------------------------------|--|--|--|
| NOTE: the         | NOTE: the contents of the menu depends on the formula of the active part-program |      |                              |  |  |  |
| aV x              |                                                                                  | aP x | Absolute limit correction    |  |  |  |
| iV x              |                                                                                  | iP x | Incremental limit correction |  |  |  |
| dV x              |                                                                                  | dP x | Delta limit correction       |  |  |  |

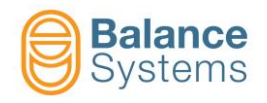

|                                                                                                    | Edit Part-Pr                                                 | ogram: FORMUL                                                                               | A                                                                   |                                          |                                         |                                |                      |                                                      |     |
|----------------------------------------------------------------------------------------------------|--------------------------------------------------------------|---------------------------------------------------------------------------------------------|---------------------------------------------------------------------|------------------------------------------|-----------------------------------------|--------------------------------|----------------------|------------------------------------------------------|-----|
|                                                                                                    | Town                                                         |                                                                                             |                                                                     |                                          |                                         |                                |                      |                                                      | 1   |
|                                                                                                    | Output                                                       | Digital<br>Output<br>signalling                                                             | Source<br>elaboration                                               | Source                                   | Channel                                 | Compare                        | Threshold            | Operator                                             |     |
|                                                                                                    | Limit 1 =<br>Limit 2 =<br>Limit 3 =<br>Limit 4 =             | [N] = No Latch<br>[L] = Latch<br>[E] = Edge                                                 | [a] = absolute<br>[i] = incremental<br>[d] = delta                  | V<br>P                                   | 18                                      | > <                            | xxx                  | + = logical<br>OR<br>with<br>next<br>term<br>. = end |     |
|                                                                                                    |                                                              |                                                                                             | Term Pr                                                             | otection                                 |                                         |                                | Threshold protection |                                                      |     |
| Example:                                                                                                    | The process<br>N iV 1 > 30.0<br>Limit 1 is us<br>15%). The d | s uses acoustic of<br>+ N iP 1 > 15<br>sed as <u>GAP ELIMIN</u><br>ligital output signal is | emission and power<br>ATION based on incren<br>NO LATCHED (free rur | r sensors si<br>nental value c<br>nning) | i <b>multaneou</b> :<br>f variable 1 (c | <b>sly</b><br>greater than 30% | 6) OR power cha      | annel 1 (greater ti                                  | han |
| Limit 2 = L                                                                                                    | _ a > 0.0                                                    | lood                                                                                        |                                                                     |                                          |                                         |                                |                      |                                                      |     |
| Limit 3 = L                                                                                                    | _ aP 1 > 80.                                                 | 0                                                                                           |                                                                     |                                          |                                         |                                |                      |                                                      |     |
|                                                                                                    | Limit 3 is us<br>digital outpu                               | sed as <u>ANTI-CRASI</u><br>t signal is LATCHED                                             | H detection based on th<br>until the next reset.                    | ne absolute is                           | tantaneous va                           | lue of the powe                | r channel 1 (gre     | ater than 80%).                                      | The |
| Limit 4 = L                                                                                                    | _ a > 0.0                                                    |                                                                                             |                                                                     |                                          |                                         |                                |                      |                                                      |     |
|                                                                                                    | Limit 4 not u                                                | ised                                                                                        |                                                                     |                                          |                                         |                                |                      |                                                      |     |
| NOTE: Terms or Thresholds which appears in "reverse mode" are protected by the system installer<br>Example: Limit 1 = N iAE 1 > 30.0 + $NiP1 > 15$ |                                                              |                                                                                             |                                                                     |                                          |                                         |                                |                      |                                                      |     |
| Tr                                                                                                    | ne term "N iP                                                | 1 >" is protected                                                                           | and can only be moc                                                 | lified by syst                           | em installer                            | only.                          |                      |                                                      |     |

| ₽ <u>∧</u> P | - Commands in | n Power inp | out Setup                   |
|--------------|---------------|-------------|-----------------------------|
| 4080         |               | F2          | Config power sensor network |
| 4081         | kW<br>100%    | F4          | Nominal power setup         |
| 4073         | RMS           | F3          | RMS filter setup            |

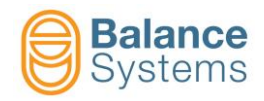

| ₽ V  |            | V3 & | /4<br><sup>■…</sup> Commands in Vx | Variable Set | ир        |    |                                           |
|------|------------|------|------------------------------------|--------------|-----------|----|-------------------------------------------|
| 4046 | FFT        |      |                                    |              |           | F1 | FFT Reset                                 |
| 4047 | FFT<br>- プ | 4045 | FFT<br>PEAK                        |              |           | F2 | FFT in run-time/peak-<br>detector mode    |
| 4050 | FFT<br>+⊘+ | 4049 | FFT<br>+ +                         |              |           | F3 | FFT save/reset background noise offset    |
| 4056 | B<br>-     |      |                                    |              |           | F4 | Input gain setup                          |
|      |            | 4057 | B                                  |              |           | F1 | Reduce input gain                         |
|      |            | 4058 | B                                  |              |           | F3 | Increase input gain                       |
|      |            | 0015 | $\checkmark$                       |              |           | F6 | Confirm                                   |
| 4030 |            |      |                                    |              |           | F5 | Digital filters setup                     |
|      |            | 4031 | [ <b>1</b> ]                       |              |           | F2 | Band-pass filter No.1                     |
|      |            | 4033 |                                    | 4032         |           | F4 | Enable/Disable band-pass filter No.1      |
|      |            |      |                                    | 4039         | ⊲k        | F5 | Reduce lower frequency                    |
|      |            |      |                                    | 4040         | Lan II    | F6 | Increase upper frequency                  |
|      |            |      |                                    | 4037         |           | F7 | Reduce upper frequency                    |
|      |            |      |                                    | 4038         |           | F8 | Increase upper frequency                  |
|      |            | 4034 |                                    |              |           | F3 | Band-pass filter No.2                     |
|      |            | 4036 |                                    | 4035         |           | F4 | Enable/Disable band-pass filter No.2      |
|      |            |      |                                    | 4043         |           | F5 | Reduce lower frequency                    |
|      |            |      |                                    | 4044         |           | F6 | Increase lower frequency                  |
|      |            |      |                                    | 4041         |           | F7 | Reduce upper frequency                    |
|      |            |      |                                    | 4042         | L'W _ W ▶ | F8 | Increase upper frequency                  |
| 4048 | FFT        |      |                                    |              |           | F2 | FFT setup                                 |
|      |            | 4071 | AEx<br>Vx                          |              |           | F3 | Link AE source to variable                |
|      |            | 4073 | RMS                                |              |           | F4 | RMS filter setup                          |
|      |            | 4072 | Vx<br>100%                         |              |           | F5 | Full scale of the variable setup          |
|      |            | 4076 | AE U                               | 4075         | AE<br>U   | F6 | Enable sensor ready check function        |
|      |            | 4074 | i <b>T</b> irriti                  |              |           | F7 | Downsample filter for<br>incremental mode |
|      |            | 4082 | No. RMS                            |              |           | F8 | Number of samples for RMS input filter    |

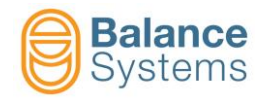

| ₽ V  |        | V3 8 | /4<br><sup>■</sup> Commands in Vx | Variable Set | up |    |                                             |
|------|--------|------|-----------------------------------|--------------|----|----|---------------------------------------------|
| 4051 | Þ      |      |                                   |              |    | F5 | Reduce frequency of the<br>working window   |
| 4052 | Δ      |      |                                   |              |    | F6 | Increase frequency of the<br>working window |
| 4053 | A<br>- |      |                                   |              |    | F4 | Working frquency windows gain setup         |
|      |        | 4054 | A                                 |              |    | F1 | Reduce gain into working window             |
|      |        | 4055 | A<br>t                            |              |    | F3 | Increase gain into working<br>frequency     |
|      |        | 0015 | N                                 |              |    | F6 | Confirm                                     |

| Comma | nds in Paramet   | ter Setup |                                               |
|-------|------------------|-----------|-----------------------------------------------|
| 0036  |                  | F2        | Digital interface test                        |
| 0051  | + A.O.<br>- 010V | F2        | 010V analog output calibration [Connector B2] |

| Envelop      | nvelope commands in Manual Mode |    |                                 |  |  |  |
|--------------|---------------------------------|----|---------------------------------|--|--|--|
| 0042         | RESET                           | F1 | Reset / Enable                  |  |  |  |
| 4106<br>4107 |                                 | F2 | Start process<br>Stop process   |  |  |  |
| 4109<br>4110 |                                 | F3 | Start learning<br>Stop learning |  |  |  |
| 4098         |                                 | F4 | Master delete                   |  |  |  |
| 4099         |                                 | F7 | Edit mode                       |  |  |  |

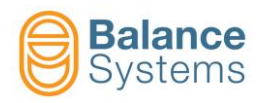

| Comma | nds in edit moo | de page       |                          |  |
|-------|-----------------|---------------|--------------------------|--|
| 4104  |                 | F1            | Move left and select     |  |
| 4105  |                 | F2            | Move right and select    |  |
| 4103  |                 | F3            | Increase top selected    |  |
| 4097  | ₽               | F4            | Decrease top selected    |  |
| 4102  |                 | F5            | Increase bottom selected |  |
| 4096  | ₽               | F6            | Decrease bottom selected |  |
| 4111  |                 | E7            | Disable selected         |  |
| 4112  | <b>U</b>        | Γ/            | Enable selected          |  |
| 4095  | ₽               | F1            | Decrease top curve       |  |
| 4101  |                 | F2            | Increase top curve       |  |
| 4094  | ₽               | F3            | Decrease bottom curve    |  |
| 4100  |                 | F4            | Increase bottom curve    |  |
| 4114  | €               | F5            | Stretch out              |  |
| 4113  | ≠ <u>∭</u> ←    | F6            | Stretch in               |  |
| 4115  |                 | Shift +       | Enable draw mode         |  |
| 4116  |                 | F3            | Enable selected mode     |  |
| 0093  | ン               | Shift +<br>F5 | Undo                     |  |
| 0094  | C               | Shift +<br>F6 | Redo                     |  |
| 4108  |                 | Shift +<br>F7 | Master save              |  |
| 0034  |                 | F8            | Go to next menu          |  |

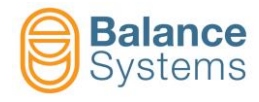

#### GAUGE [GA type]

#### In-Process Gauging and In-Process Gauging with Roundness Analysis

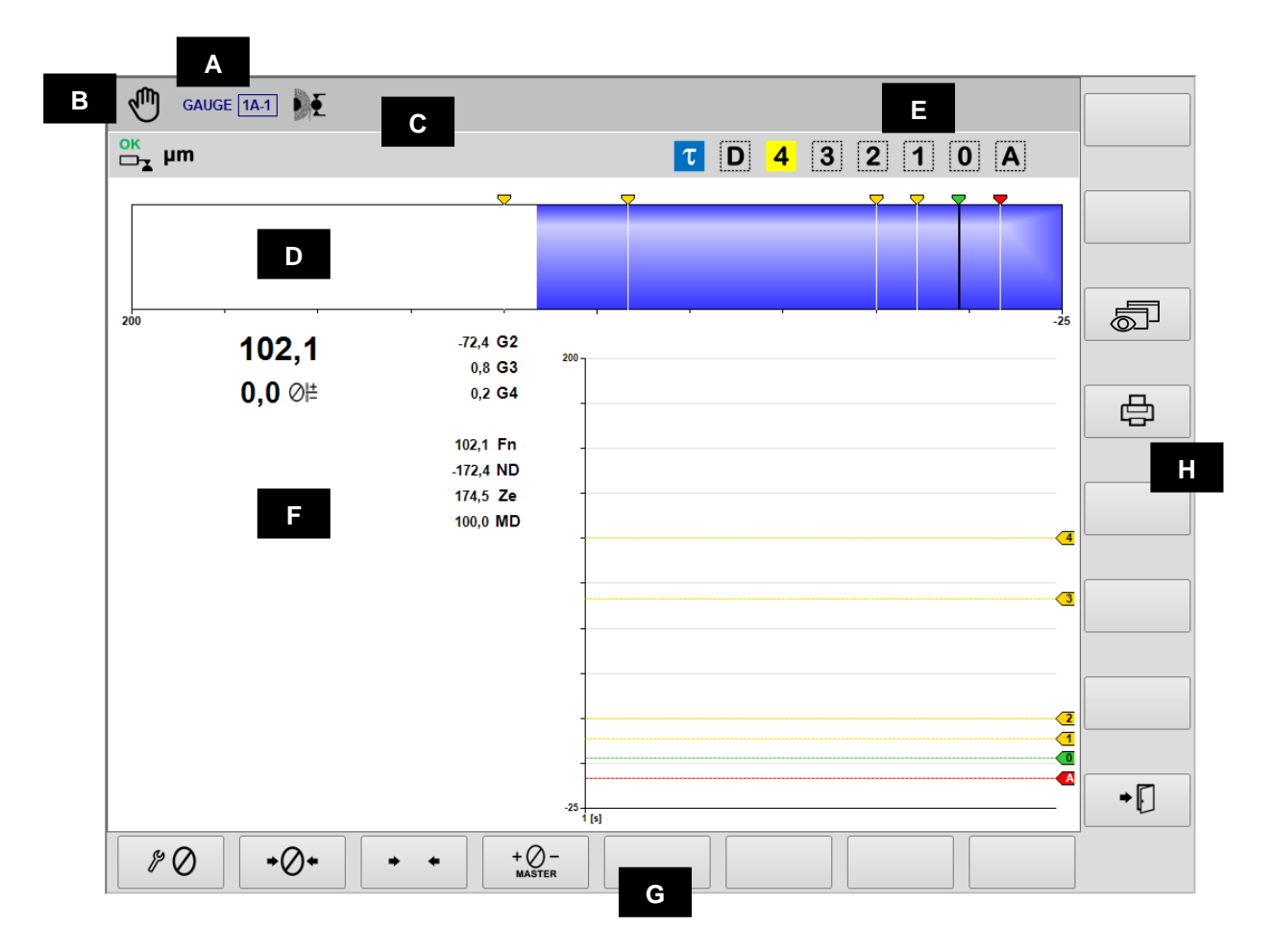

- A. Current device, Section & Part-Program
- B. Operating mode (Automatic / Manual). Blinks when cycle in progress
- C. Area reserved to status icons.
- D. Ruler
- E. Output signalling F. Graphic area to r
  - Graphic area to rappresent the diagrams of the sources
    - Dimension diagram
      - Output commands status
      - Gauging head status
      - Numerical value of the dimension
      - Numerical value of the programmed offset
      - Rotation speed of the workhead
      - Numerical value of each gauging transducer
- G. Command line, accessible by [Fx] buttons.
- H. Vertical command line, accessible by [Shift+Fx] buttons.

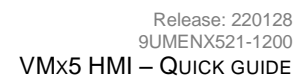

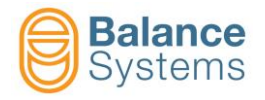

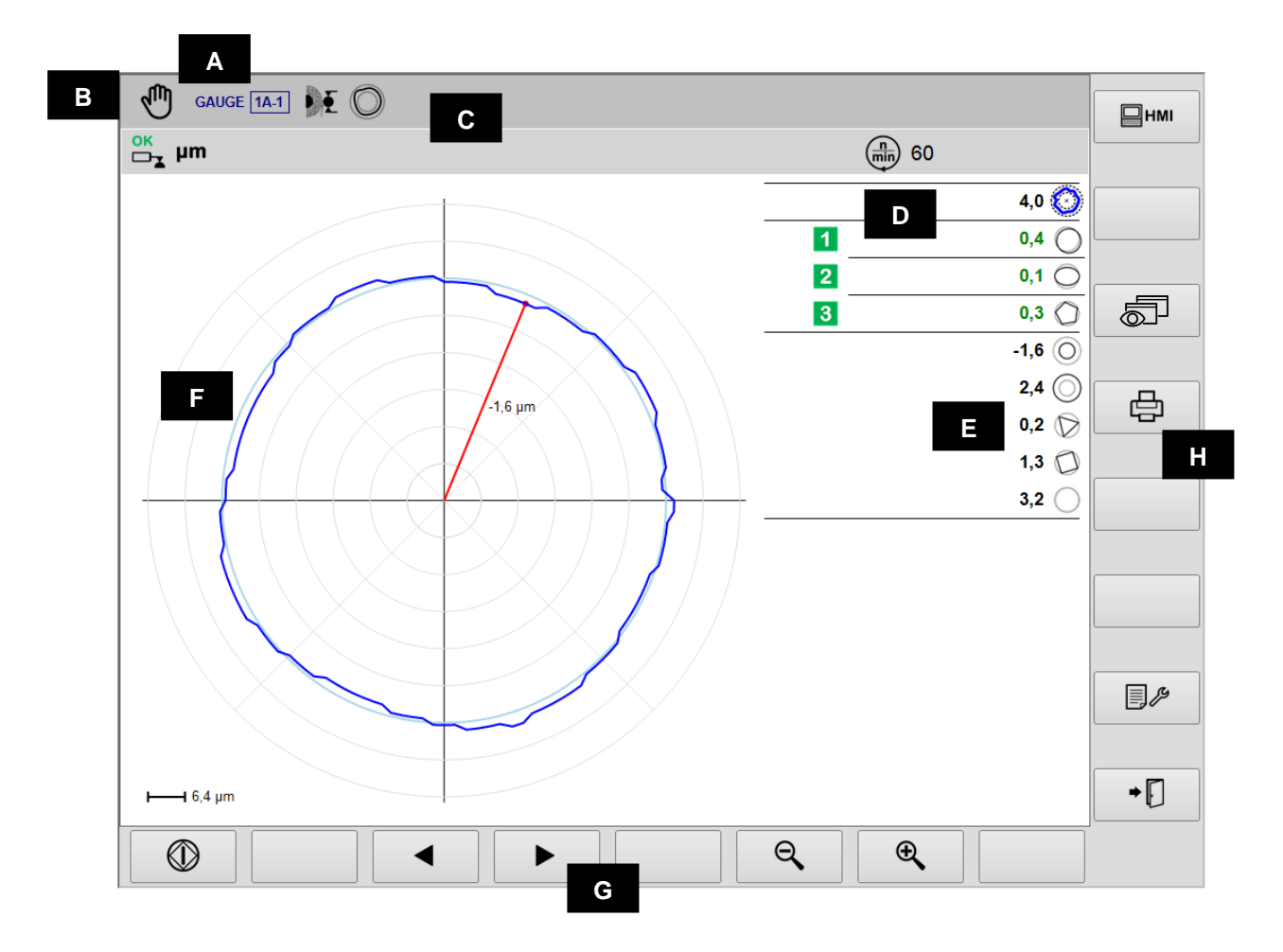

- A. Current device, Section & Part-Program
- B. Operating mode (Automatic / Manual). Blinks when cycle in progress
- C. Area reserved to status icons.
- D. Output signalling
- E. Shape components value F. Graphic area to rappresen
  - Graphic area to rappresent the diagrams of the sources
    - Roundness diagram
      - Output commands status
      - Value of the shape components
      - Rotation speed of the workhead
      - Measuring unit
- G. Command line, accessible by [Fx] buttons.
- H. Vertical command line, accessible by [Shift+Fx] buttons

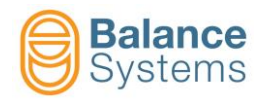

#### **Pre/Post-Process Gauging**

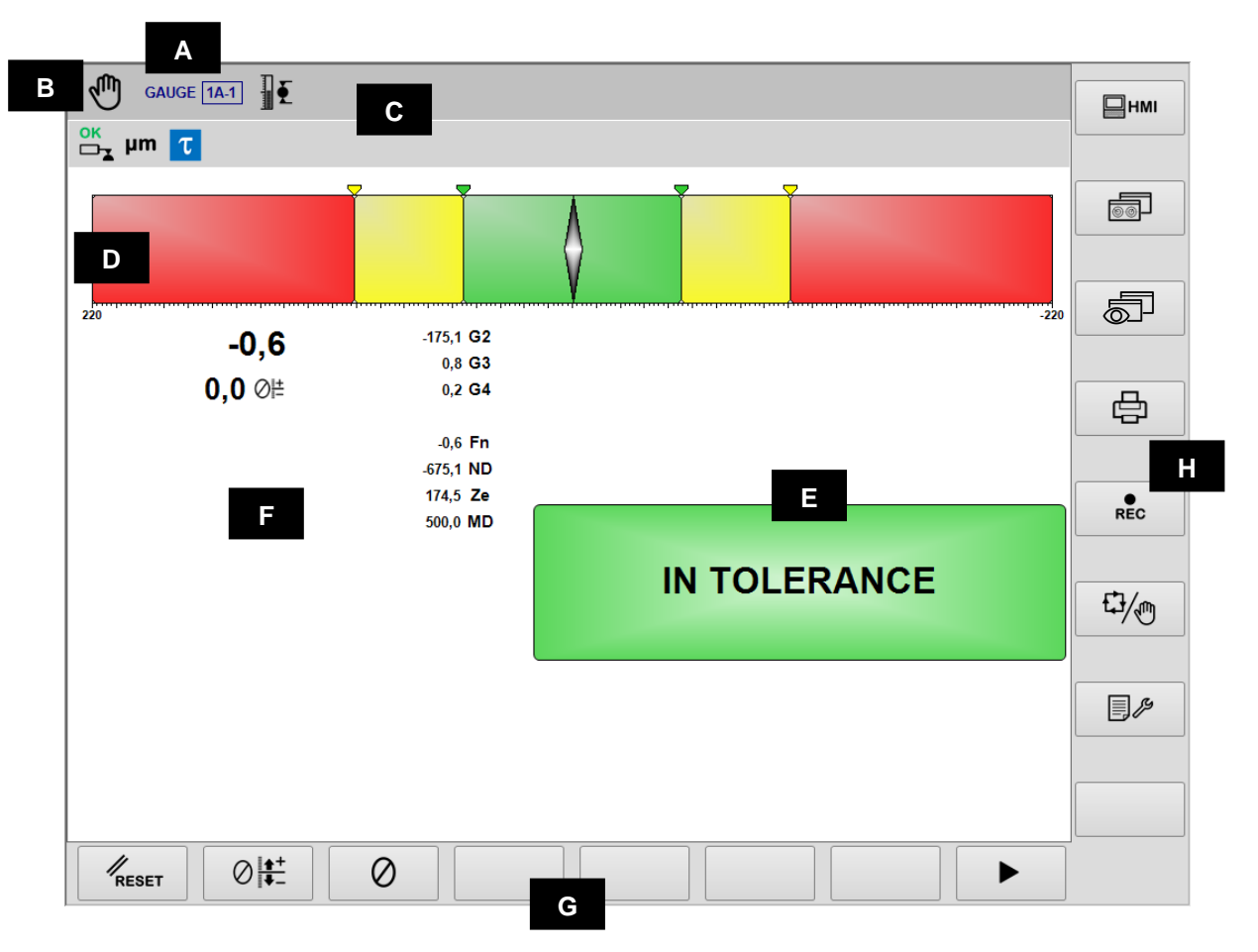

- A. Current device, Section & Part-Program
- B. Operating mode (Automatic / Manual). Blinks when cycle in progress
- C. Area reserved to status icons.
- D. Dimension index
- E. Output signalling
- F. Graphic area to rappresent dimension, offset, workhead rotation speed and transducers value
- G. Command line, accessible by [Fx] buttons.
- H. Vertical command line, accessible by [Shift+Fx] buttons.

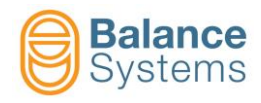

#### Post-Process Roundness & Shape Analysis

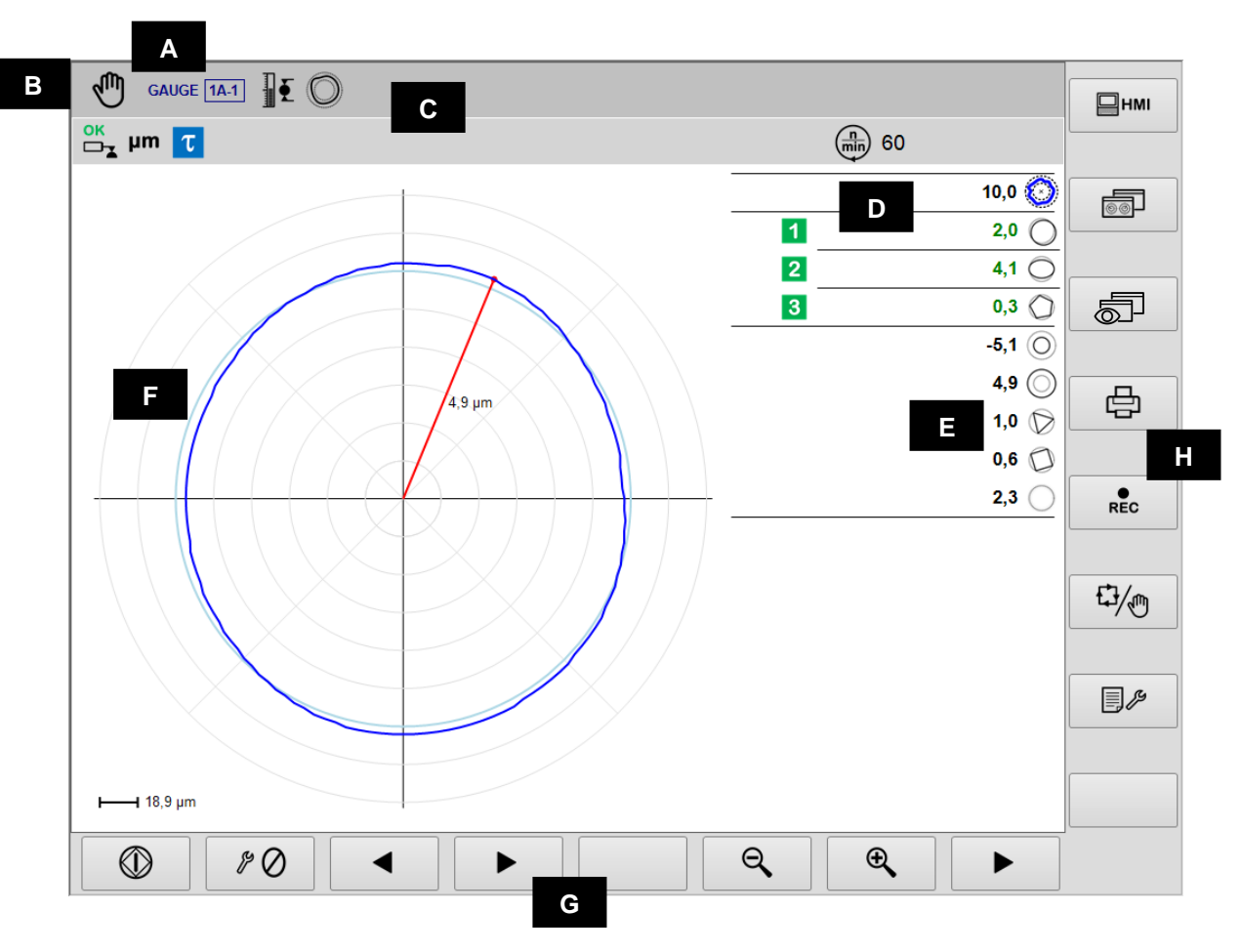

- A. Current device, Section & Part-Program
- B. Operating mode (Automatic / Manual). Blinks when cycle in progress
- C. Area reserved to status icons.
- D. Output signalling
- E. Shape components value
- F. Graphic area to rappresent the diagrams of the sources
  - Roundness diagram
    - Output commands status
    - Value of the shape components
    - Rotation speed of the workhead
    - Measuring unit
- G. Command line, accessible by [Fx] buttons.
- H. Vertical command line, accessible by [Shift+Fx] buttons

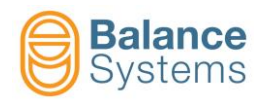

# Status signalling

|                                              |                   | Outp                    | uts                                                    |
|----------------------------------------------|-------------------|-------------------------|--------------------------------------------------------|
| 7036<br>7033<br>7030<br>7027<br>7039<br>7045 | 1 2<br>3 4<br>0 A | In-Pr<br>activ          | ocess skip commands<br>ated                            |
| 7038<br>7035<br>7032<br>7029<br>7041<br>7047 | 1 2<br>3 4<br>0 A | In-Pr<br>reset          | ocess skip commands<br>ted                             |
| 7062<br>7065<br>7068                         | 1 2<br>3          | Post-<br>Rour<br>tolera | Process Gauging or<br>idness components out of<br>ance |
| 7060<br>7063<br>7066                         | 1 2<br>3          | Post-<br>Rour<br>tolera | Process Gauging or<br>idness components in<br>ance     |
| 7024                                         | τ                 | Start                   | cycle delay active                                     |
| 7026                                         | τ                 | Start                   | cycle delay expired                                    |
| 7042                                         | D                 | Dwel                    | l timer expired                                        |
| 7044                                         | D                 | Dwel                    | I timer inactive                                       |
| 7048                                         | Ско               | Run-                    | out out of tolerance                                   |
| 7049                                         | Сок               | Run-                    | out in of tolerance                                    |
| 7050 C Roundne impossib                      |                   |                         | idness & shape analysis<br>ssible                      |
|                                              |                   | Gaug                    | ing                                                    |
| 7012                                         | Þ Ý               | Part-                   | program for in-process                                 |
| 7013                                         | <b>E</b>          | Part-                   | program for post-process                               |
| 7014                                         |                   | Part-                   | program for flagging                                   |
| 7015                                         | O                 | Part-<br>shap           | program with roundness & e analysis                    |
| 7011                                         | JUU               | Sync                    | hronized gauge head                                    |
| 7010                                         | ⊘≞±               | Corre                   | ection offset value                                    |
| 7016                                         | , ÎN              | Sync                    | ronized dimension                                      |
| 7001<br>7002                                 | mil µm            | Meas                    | suring unit: mil or µm                                 |
|                                              |                   | Dimen                   | sion                                                   |
| 1                                            | → 0\              | /R                      | Overrange                                              |
| Ľ                                            | → M/              | AX                      | Limite max                                             |

| Transducers |            |                                           |  |  |  |
|-------------|------------|-------------------------------------------|--|--|--|
| 7017        | ŦĮ         | Over-range                                |  |  |  |
| 7018        | ŦŢ         | Gauge head on mechanical stopper          |  |  |  |
| 7004        | ok<br>□⊐∡  | Measuring position OK                     |  |  |  |
| 7005        | OK<br>□_▼  | Retraction OK                             |  |  |  |
| 7006        |            | Warning: Retraction impossible            |  |  |  |
| 7007        |            | Warning: Retraction error                 |  |  |  |
| 7008        |            | Data hold                                 |  |  |  |
| 7009        |            | Warning: Retraction error while data hold |  |  |  |
| 7003        |            | Warning: Gauge head error or fault        |  |  |  |
|             | F          | Roundness & Shape                         |  |  |  |
| 7051        | $\bigcirc$ | Roundness error                           |  |  |  |
| 7053        | $\bigcirc$ | Extrenal deviation                        |  |  |  |
| 7052        | $\bigcirc$ | Internal deviation                        |  |  |  |
| 7054        | $\bigcirc$ | Eccentricity                              |  |  |  |
| 7055        | $\bigcirc$ | Ovality                                   |  |  |  |
| 7056        | $\bigcirc$ | 3-lobes component                         |  |  |  |
| 7057        | 0          | 4-lobes component                         |  |  |  |
| 7058        | $\bigcirc$ | 5-lobes component                         |  |  |  |
| 7059        | $\bigcirc$ | Shape residual                            |  |  |  |

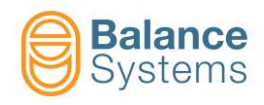

# Commands

| Comma        | nds in Automat        | tic mode | Ę.                                       | ] |
|--------------|-----------------------|----------|------------------------------------------|---|
| 6003         | ⊘≜+                   | F1       | Offset increment                         |   |
| 6002         | ∅                     | F2       | Offset decrement                         |   |
| 6004         | ⊘∔                    | F3       | Offset reset                             |   |
| 0057<br>0058 | ⊕ <b>∕</b> O <b>∕</b> | F7       | Zoom in / Zoom out                       |   |
| Comma        | nds in Manual         | mode     | d.                                       | 9 |
| 0042         | RESET                 | F1       | Reset / Enable                           |   |
| 6001         | ⊘≜+                   | F2       | Offset correction setup                  |   |
| 6005         | 0                     | F3       | Zeroing functions                        |   |
| 6039         | Ô                     | F5       | Roundness & shape analysis functions     |   |
| 6013<br>6012 | 62 65                 | F6       | Enable / Disable synchronized gauge head |   |
| 0057<br>0058 | ⊕ <b>€</b> O <b>€</b> | F7       | Zoom in / Zoom out                       |   |

| <b>O</b> <sub>F</sub> | Roundness  |    |          |
|-----------------------|------------|----|----------|
| 0047                  |            | F1 | Start    |
| 0048                  | $\bigcirc$ | F1 | Stop     |
| 0033                  |            | F3 | Previous |
| 0034                  |            | F4 | Next     |
| 0057                  | Ð,         | F7 | Zoom in  |
| 0058                  | Q          | F6 | Zoom out |

| 0    | Zeroing                                      |    |                                  |
|------|----------------------------------------------|----|----------------------------------|
| 6008 | \$° 🖉                                        | F1 | Mechanical zeroing               |
| 6006 | <b>→⊘</b> ←                                  | F2 | Electrical zeroing               |
| 6007 | <b>→                                    </b> | F3 | Reset electrical zero            |
| 6009 | + Ø –<br>MASTER                              | F4 | Master deviation from zero setup |

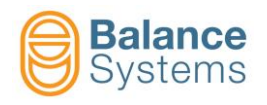

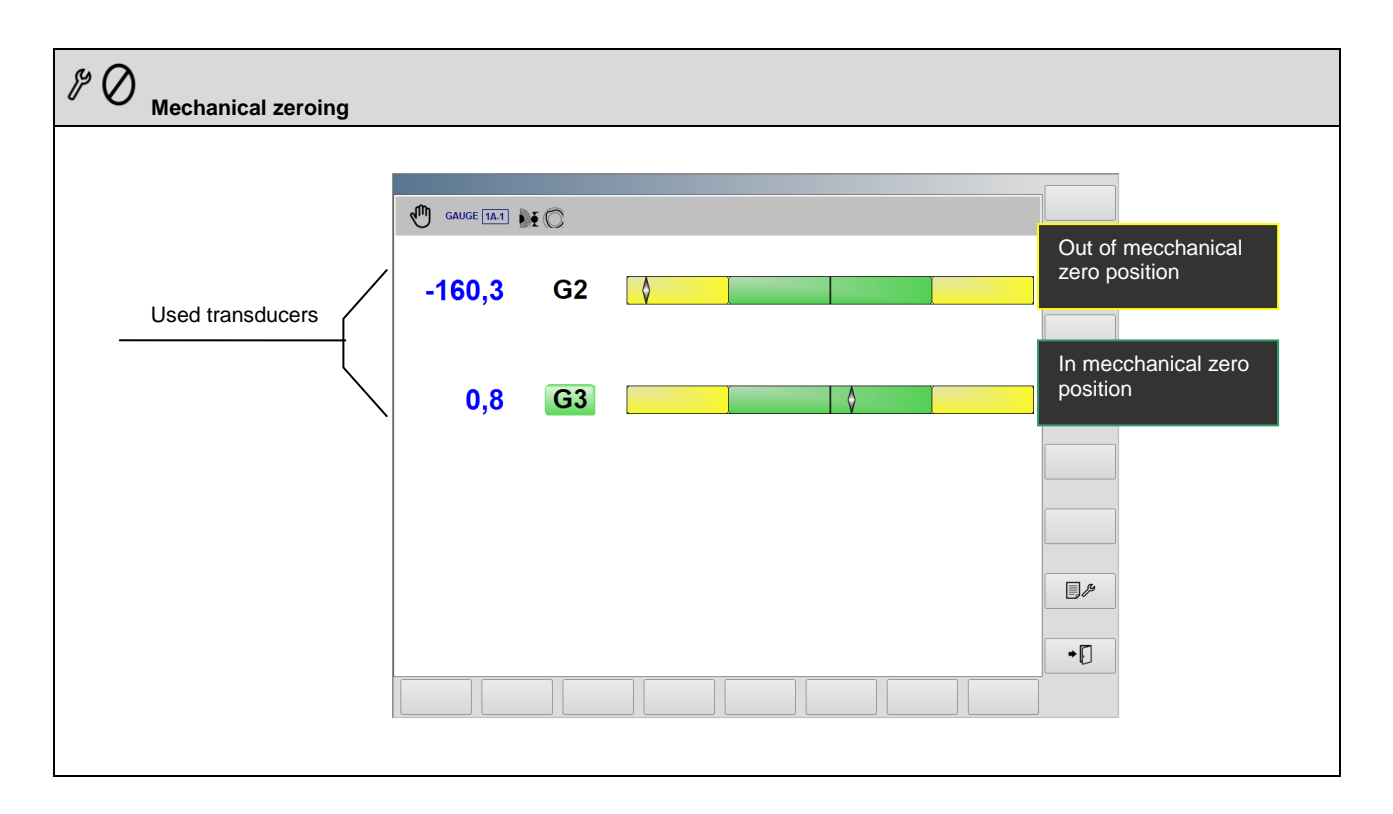

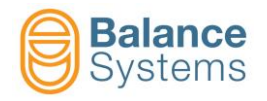

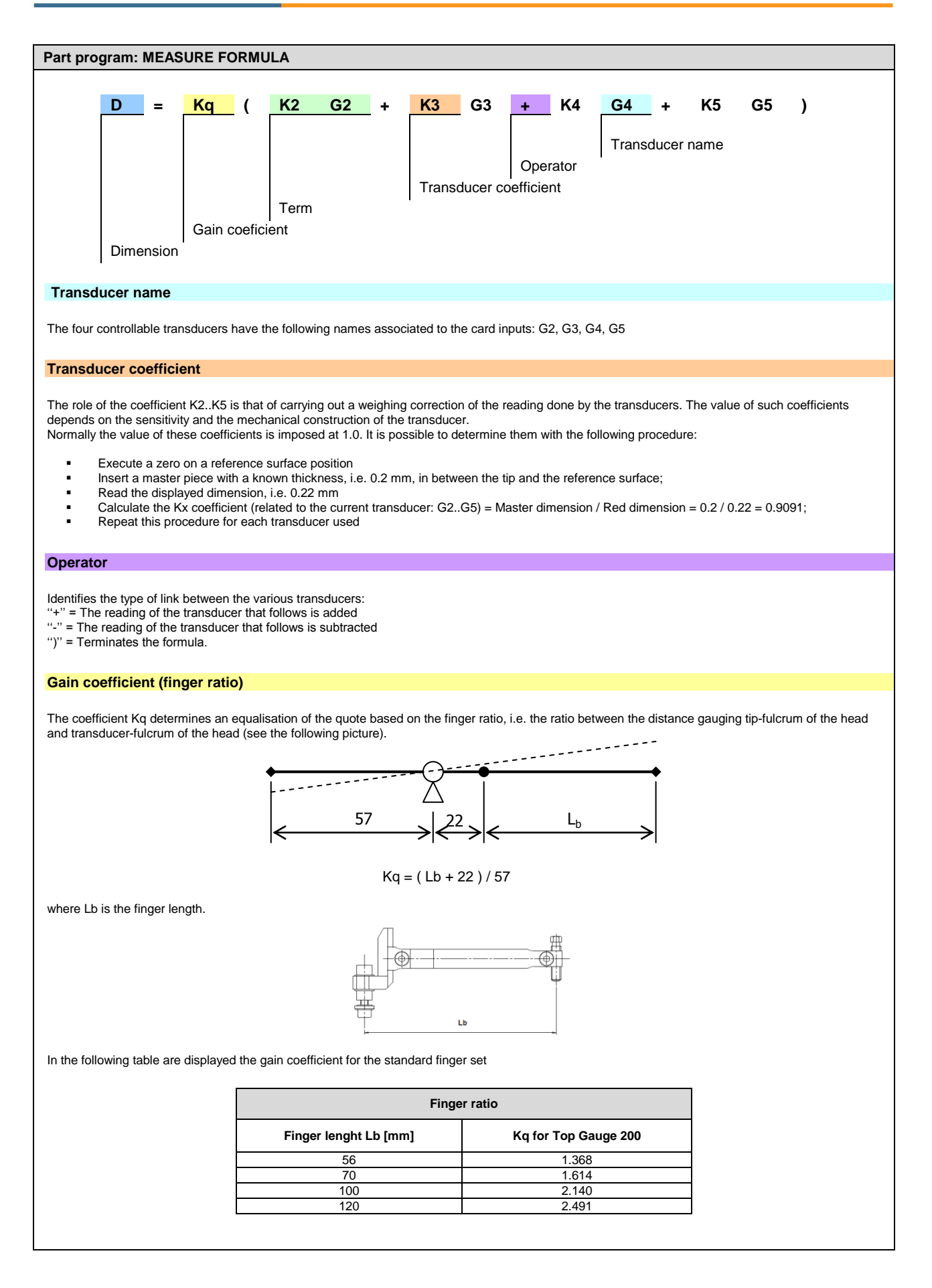

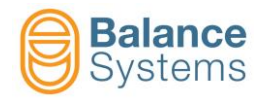

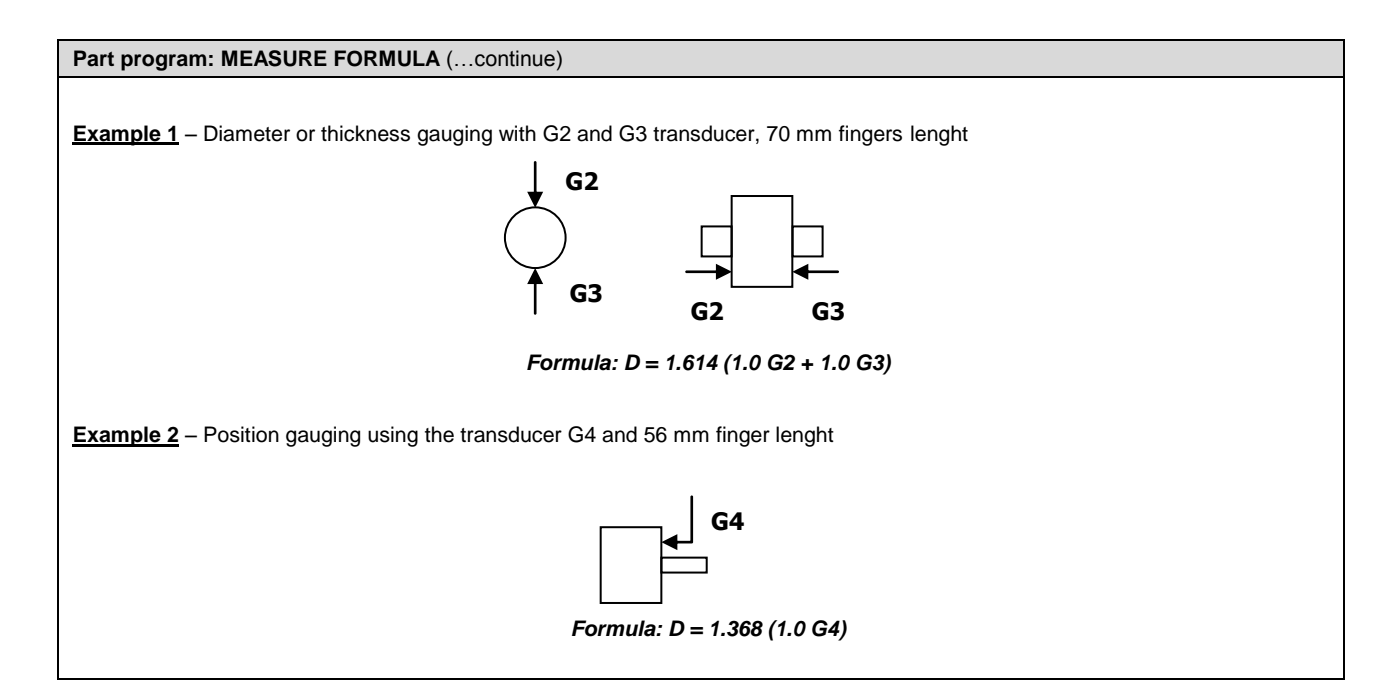

| Part program: ROUNDNESS FORMULA                                                                                                    |
|----------------------------------------------------------------------------------------------------|
| Rnd     =     K     Gx       Image: Second state state |
|                                                                                                    |
| The gauging of roundness is defined by setting a formula, of single term, where one of the four transducers is selected (G2, G3, G4, G5). The structure of the formula is as follows:                                                                                                    |
| Rnd = K Gx where x = 2, 3, 4, 5.                                                                                                    |
| the meaning of coefficient K can be summarised: K = Kq Kx (see measure formula).<br>The role of coefficient K is that of weighing up the reading made by the transducer. The coefficient value is normally supplied in the technical sheet for the gauging head, since it depends on the sensitivity and mechanical construction of the transducer.                                                                                                    |
| The value of this coefficient can be set using the previously described procedure for the measure formula.                                                                                                    |
| Example: Formula for finger Lb = 70mm : Rnd = 1.614 G2                                                                                                    |

|              | Commands in Gx Transducers setup |                                                                                                    |  |  |  |
|--------------|----------------------------------|----------------------------------------------------------------------------------------------------|--|--|--|
| 6041 <b></b> | F1                               | TG200 connect<br>Every time that a gauging head, TG200-LG type, is connected with the system already on, it is<br>necessary to execute the command for it to be acknowledged. In case, after the command, the<br>corresponding configuration parameters are not displayed on the screen, it means the gauge head<br>is not correctly connected or is faulty |  |  |  |

| Commands in Parameter Setup |  |    |                        |  |
|-----------------------------|--|----|------------------------|--|
| 0036                        |  | F2 | Digital interface test |  |

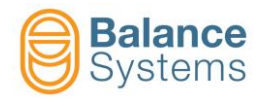

#### GAUGE [NG type]

#### In-Process Gauging and In-Process Gauging with Roundness Analysis

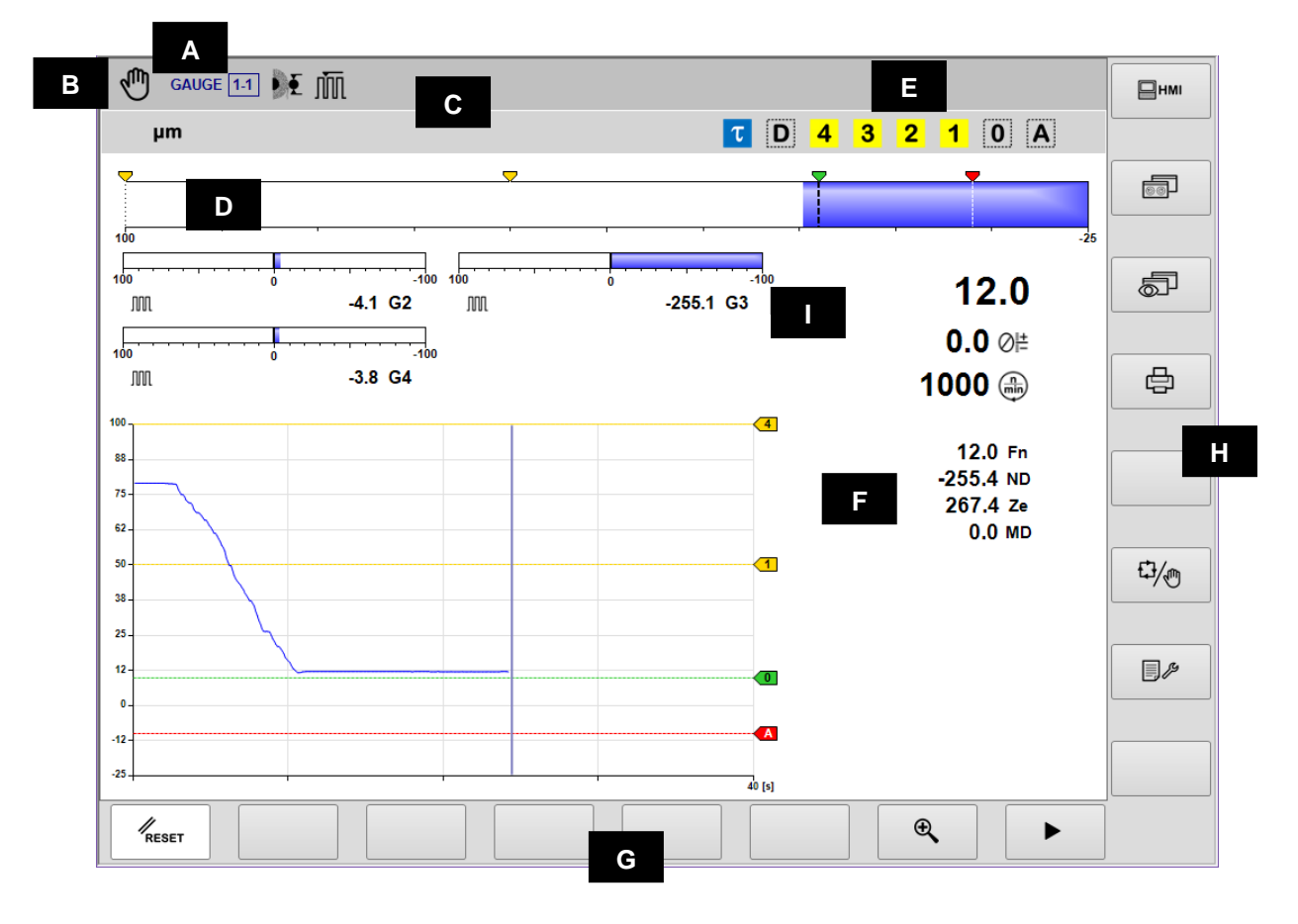

- A. Current device, Section & Part-Program
- B. Operating mode (Automatic / Manual). Blinks when cycle in progress
- C. Area reserved to status icons.
- D. Ruler
- E. Output signalling
- F. Graphic area to rappresent the diagrams of the sources
  - Dimension diagram
  - Output commands status
  - Gauging head status
  - Numerical value of the dimension
  - Numerical value of the programmed offset
  - Rotation speed of the workhead
  - Numerical value of each gauging transducer
- G. Command line, accessible by [Fx] buttons.
- H. Vertical command line, accessible by [Shift+Fx] buttons.
- I. Gauge heads rulers

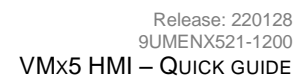

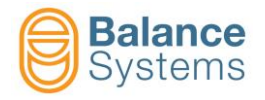

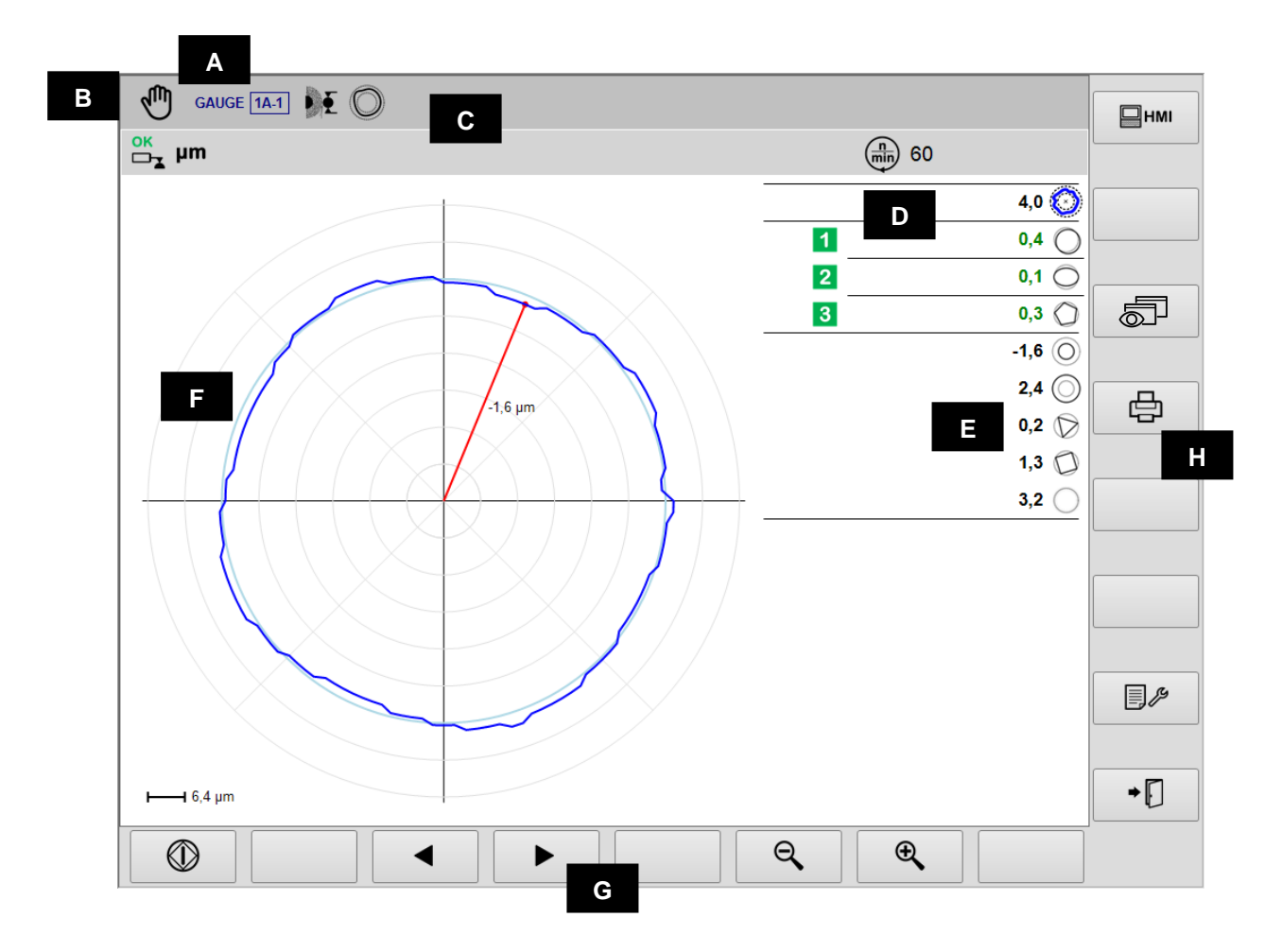

- A. Current device, Section & Part-Program
- B. Operating mode (Automatic / Manual). Blinks when cycle in progress
- C. Area reserved to status icons.
- D. Output signalling
- E. Shape components value F. Graphic area to rappresen
  - Graphic area to rappresent the diagrams of the sources
    - Roundness diagram
      - Output commands status
      - Value of the shape components
      - Rotation speed of the workhead
      - Measuring unit
- G. Command line, accessible by [Fx] buttons.
- H. Vertical command line, accessible by [Shift+Fx] buttons

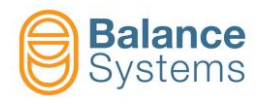

#### **Pre/Post-Process Gauging**

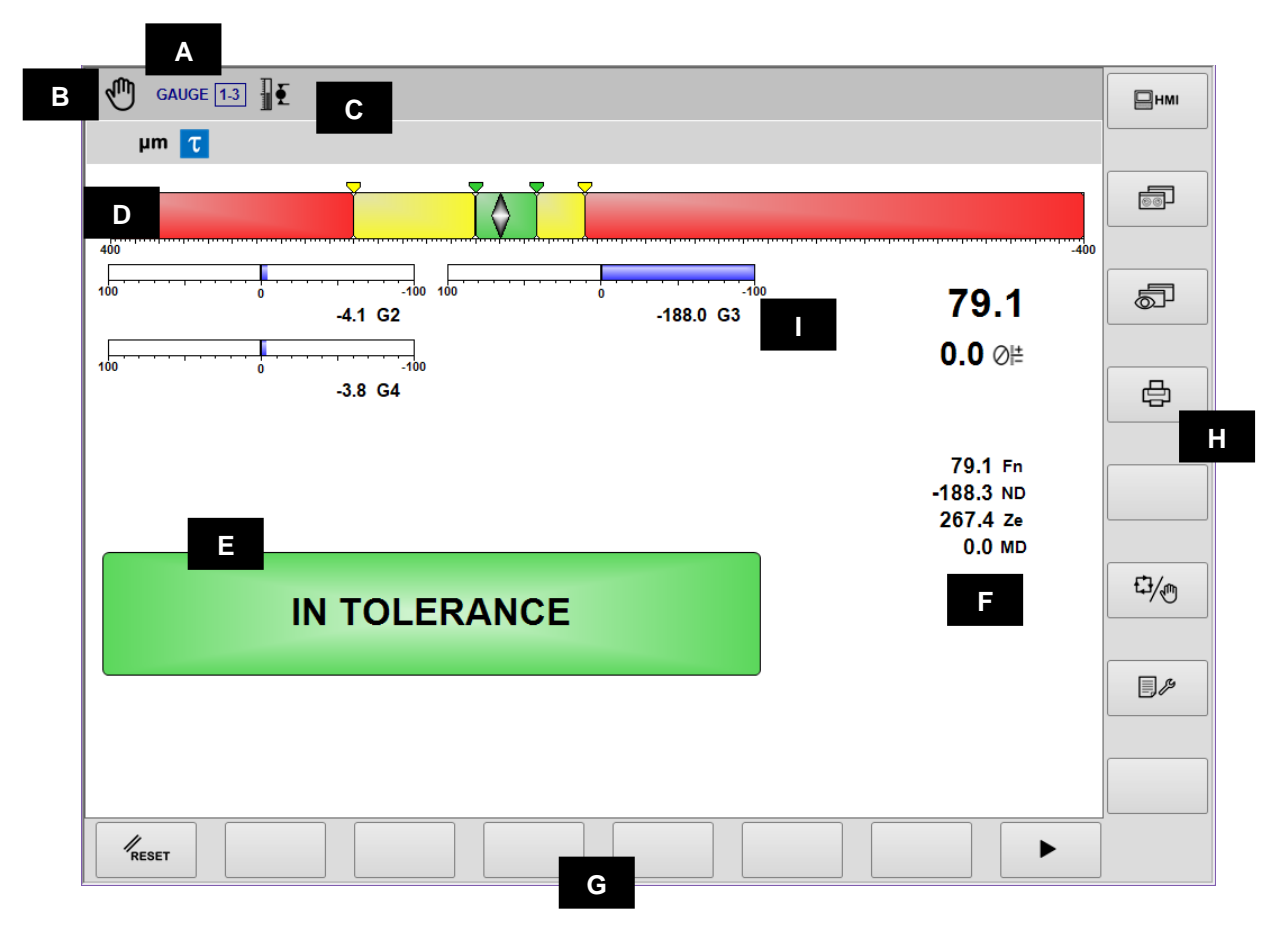

- A. Current device, Section & Part-ProgramB. Operating mode (Automatic / Manual). Blinks when cycle in progress
- C. Area reserved to status icons.
- D. Dimension index
- E. Output signalling
- F. Graphic area to rappresent dimension, offset, workhead rotation speed and transducers value
- Command line, accessible by [Fx] buttons. G.
- H. Vertical command line, accessible by [Shift+Fx] buttons.
- I. Gauge heads rulers

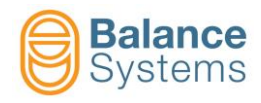

#### Post-Process Roundness & Shape Analysis

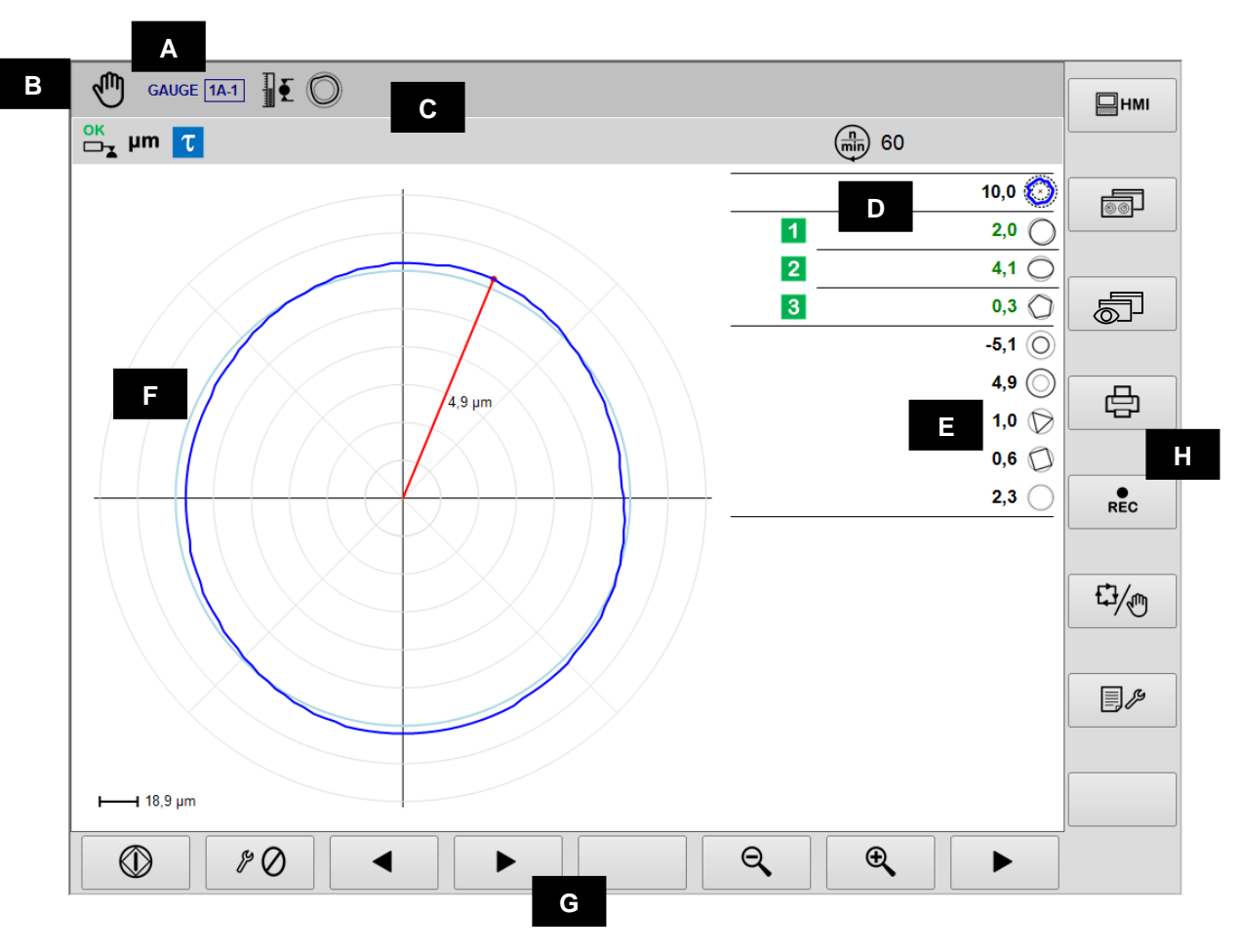

- A. Current device, Section & Part-Program
- B. Operating mode (Automatic / Manual). Blinks when cycle in progress
- C. Area reserved to status icons.
- D. Output signalling
- E. Shape components value
- F. Graphic area to rappresent the diagrams of the sources
  - Roundness diagram
    - Output commands status
    - Value of the shape components
    - Rotation speed of the workhead
    - Measuring unit
- G. Command line, accessible by [Fx] buttons.
- H. Vertical command line, accessible by [Shift+Fx] buttons

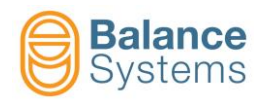

# Status signalling

|                                              |                   | Outp                    | uts                                                    |  |  |
|----------------------------------------------|-------------------|-------------------------|--------------------------------------------------------|--|--|
| 7036<br>7033<br>7030<br>7027<br>7039<br>7045 | 1 2<br>3 4<br>0 A | In-Pr<br>activ          | ocess skip commands<br>ated                            |  |  |
| 7038<br>7035<br>7032<br>7029<br>7041<br>7047 | 1 2<br>3 4<br>0 A | In-Pr<br>reset          | ocess skip commands<br>ted                             |  |  |
| 7062<br>7065<br>7068                         | 12<br>3           | Post-<br>Rour<br>tolera | Process Gauging or<br>idness components out of<br>ance |  |  |
| 7060<br>7063<br>7066                         | 12<br>3           | Post-<br>Rour<br>tolera | Process Gauging or<br>idness components in<br>ance     |  |  |
| 7024                                         | τ                 | Start                   | cycle delay active                                     |  |  |
| 7026                                         | τ                 | Start                   | cycle delay expired                                    |  |  |
| 7042                                         | D                 | Dwel                    | I timer expired                                        |  |  |
| 7044                                         | D                 | Dwel                    | I timer inactive                                       |  |  |
| 7048                                         | Ско               | Run-                    | out out of tolerance                                   |  |  |
| 7049                                         | Сок               | Run-                    | out in of tolerance                                    |  |  |
| 7050                                         |                   | Rour<br>impo            | ndness & shape analysis<br>ssible                      |  |  |
| Gauging                                      |                   |                         |                                                        |  |  |
| 7012                                         | Þ Ý               | Part-                   | program for in-process                                 |  |  |
| 7013                                         | <b>E</b>          | Part-                   | program for post-process                               |  |  |
| 7014                                         |                   | Part-                   | program for flagging                                   |  |  |
| 7015                                         | O                 | Part-<br>shap           | program with roundness & e analysis                    |  |  |
| 7011                                         | JUU               | Sync                    | hronized gauge head                                    |  |  |
| 7010                                         | ⊘≞±               | Corre                   | ection offset value                                    |  |  |
| 7016                                         | ,<br>ÎN           | Sync                    | ronized dimension                                      |  |  |
| 7001<br>7002                                 | mil µm            | Meas                    | suring unit: mil or µm                                 |  |  |
|                                              |                   | Dimen                   | sion                                                   |  |  |
| ļ                                            | ) O\              | /R                      | Overrange                                              |  |  |
| ļ                                            | → M/              | AX                      | Limite max                                             |  |  |

| Transducers |            |                                           |  |
|-------------|------------|-------------------------------------------|--|
| 7017        | ŦĮ         | Over-range                                |  |
| 7018        | ŦŢ         | Gauge head on mechanical stopper          |  |
| 7004        | ок<br>□-∡  | Measuring position OK                     |  |
| 7005        | OK<br>□_▼  | Retraction OK                             |  |
| 7006        |            | Warning: Retraction impossible            |  |
| 7007        |            | Warning: Retraction error                 |  |
| 7008        |            | Data hold                                 |  |
| 7009        |            | Warning: Retraction error while data hold |  |
| 7003        |            | Warning: Gauge head error or fault        |  |
|             | F          | Roundness & Shape                         |  |
| 7051        | $\bigcirc$ | Roundness error                           |  |
| 7053        | $\bigcirc$ | Extrenal deviation                        |  |
| 7052        | $\bigcirc$ | Internal deviation                        |  |
| 7054        | $\bigcirc$ | Eccentricity                              |  |
| 7055        | $\bigcirc$ | Ovality                                   |  |
| 7056        | $\bigcirc$ | 3-lobes component                         |  |
| 7057        | 0          | 4-lobes component                         |  |
| 7058        | $\bigcirc$ | 5-lobes component                         |  |
| 7059        | $\bigcirc$ | Shape residual                            |  |

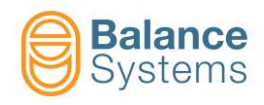

# Commands

| Comma        | Commands in Automatic mode |      |                                          |   |  |
|--------------|----------------------------|------|------------------------------------------|---|--|
| 6003         | ⊘≜+                        | F1   | Offset increment                         |   |  |
| 6002         | ∅                          | F2   | Offset decrement                         |   |  |
| 6004         | ⊘                          | F3   | Offset reset                             |   |  |
| 0057<br>0058 | ⊕ <b>∕</b> O <b>∕</b>      | F7   | Zoom in / Zoom out                       |   |  |
| Comma        | nds in Manual              | mode | d"                                       | 5 |  |
| 0042         | RESET                      | F1   | Reset / Enable                           |   |  |
| 6001         | ⊘≜+                        | F2   | Offset correction setup                  |   |  |
| 6005         | $\oslash$                  | F3   | Zeroing functions                        |   |  |
| 6039         | Ô                          | F5   | Roundness & shape analysis functions     |   |  |
| 6013<br>6012 | 62 65                      | F6   | Enable / Disable synchronized gauge head |   |  |
| 0057<br>0058 | ⊕ <b>€</b> O <b>€</b>      | F7   | Zoom in / Zoom out                       |   |  |

| © Roundness |            |    |          |  |  |
|-------------|------------|----|----------|--|--|
| 0047        |            | F1 | Start    |  |  |
| 0048        | $\bigcirc$ | F1 | Stop     |  |  |
| 0033        |            | F3 | Previous |  |  |
| 0034        |            | F4 | Next     |  |  |
| 0057        | Ð,         | F7 | Zoom in  |  |  |
| 0058        | Q          | F6 | Zoom out |  |  |

| 0    | Zeroing         |    |                                  |
|------|-----------------|----|----------------------------------|
| 6008 | ₽Ø              | F1 | Mechanical zeroing               |
| 6006 | <b>→⊘</b> ←     | F2 | Electrical zeroing               |
| 6007 | <b>→</b> ←      | F3 | Reset electrical zero            |
| 6009 | + Ø –<br>MASTER | F4 | Master deviation from zero setup |

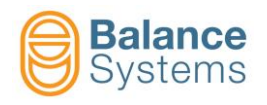

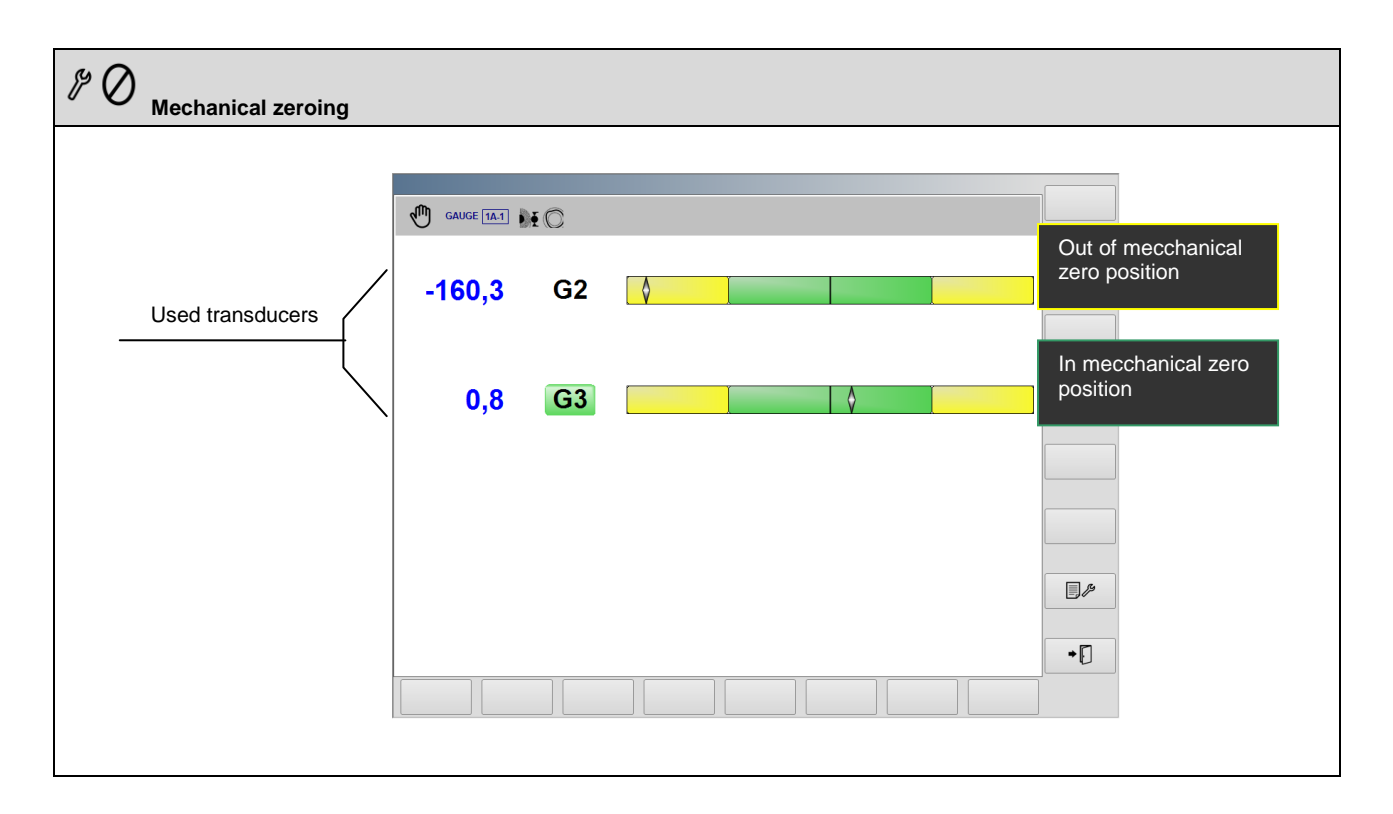

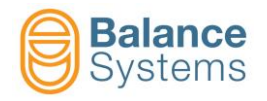

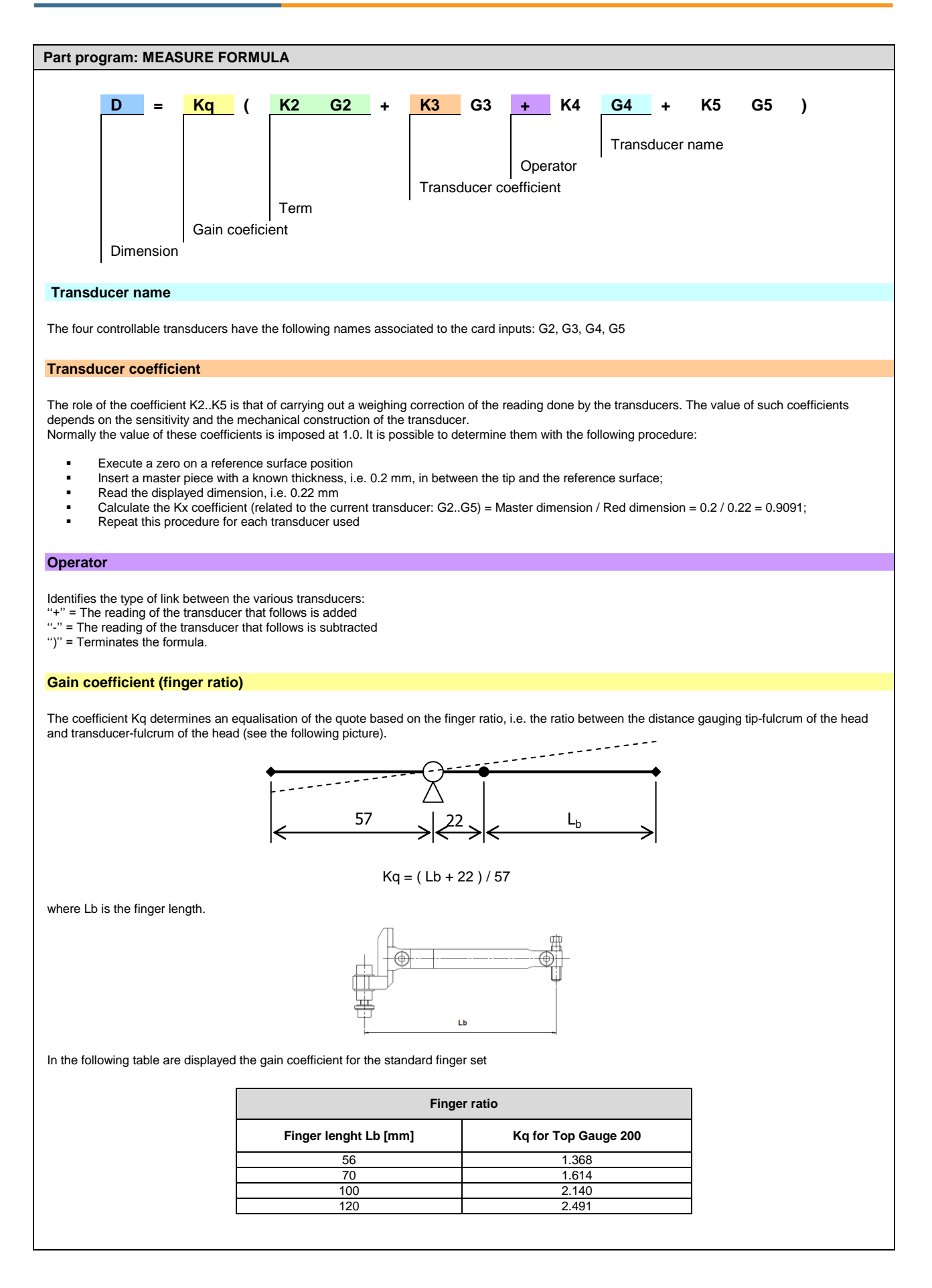

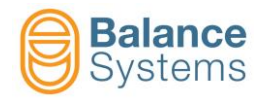

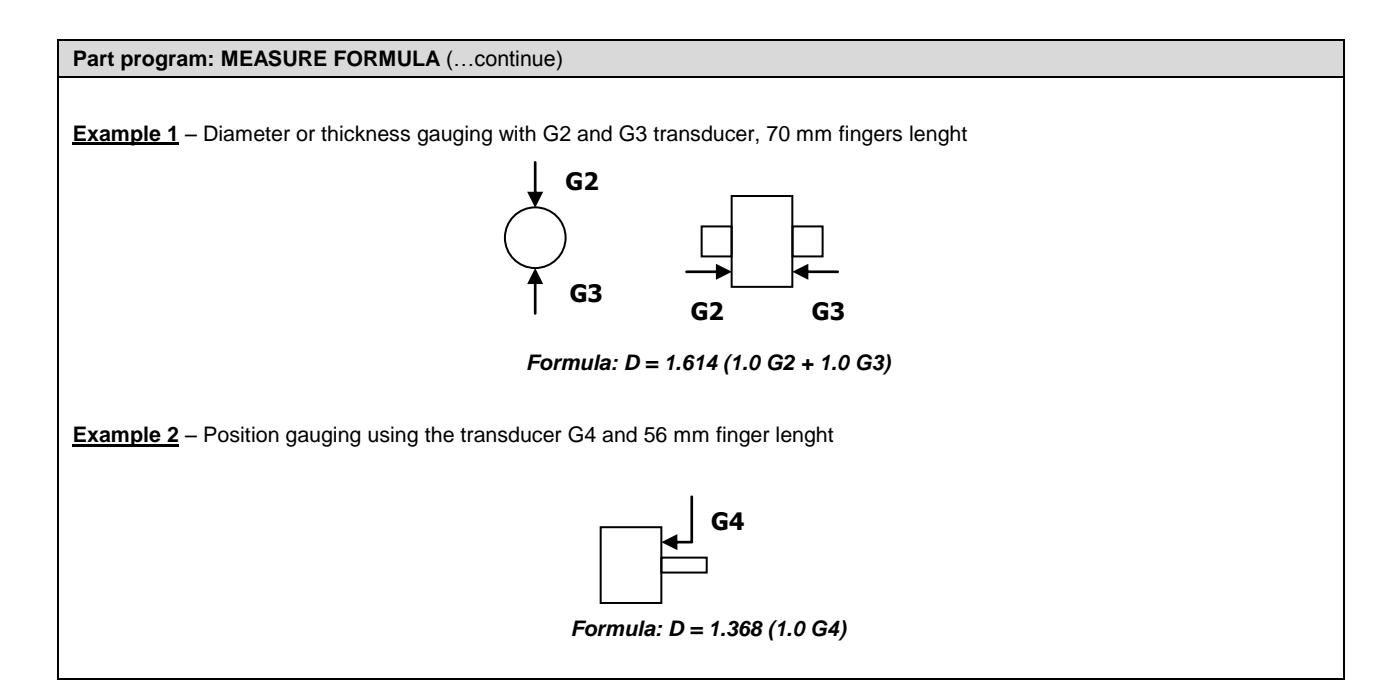

| Part program: ROUNDNESS FORMULA                                                                                                    |  |  |  |  |
|----------------------------------------------------------------------------------------------------|--|--|--|--|
| Rnd       =       K       Gx         Image: Second state state sta |  |  |  |  |
|                                                                                                    |  |  |  |  |
| The gauging of roundness is defined by setting a formula, of single term, where one of the four transducers is selected (G2, G3, G4, G5). The structure of the formula is as follows:                                                                                                    |  |  |  |  |
| <b>Rnd = K Gx</b> where $x = 2, 3, 4, 5$ .                                                                                                    |  |  |  |  |
| the meaning of coefficient K can be summarised: K = Kq Kx (see measure formula).<br>The role of coefficient K is that of weighing up the reading made by the transducer. The coefficient value is normally supplied in the technical sheet for the gauging head, since it depends on the sensitivity and mechanical construction of the transducer.                                                                                                    |  |  |  |  |
| The value of this coefficient can be set using the previously described procedure for the measure formula.                                                                                                    |  |  |  |  |
| Example: Formula for finger Lb = 70mm : Rnd = 1.614 G2                                                                                                    |  |  |  |  |

| Commands in Gx Transducers setup |    |                                                                                                    |  |  |
|----------------------------------|----|----------------------------------------------------------------------------------------------------|--|--|
| 6041 <b></b>                     | F1 | TG200 connect<br>Every time that a gauging head, TG200-LG type, is connected with the system already on, it is<br>necessary to execute the command for it to be acknowledged. In case, after the command, the<br>corresponding configuration parameters are not displayed on the screen, it means the gauge head<br>is not correctly connected or is faulty |  |  |

| Commands in Parameter Setup |  |    |                        |  |
|-----------------------------|--|----|------------------------|--|
| 0036                        |  | F2 | Digital interface test |  |